# CIS

# Construction Industry Scheme Online Filing

2007/2008

tion Industry Scheme 2007/2008 & CIS: Construction Industry Scheme 2007/2008 & CIS: Construction Industry Scheme 2007/2008 a

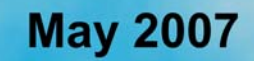

# CIS

# Construction Industry Scheme Online Filing

# 2007/2008

May 2007

## CIS: Construction Industry Scheme Online Filing 2007/2008

Copyright © 2007 Computastore Ltd.

All rights reserved. No part of this publication may be reproduced, stored in a retrieval system, or transmitted, in any form or by any means, electronic, mechanical, photocopying, recording, or otherwise, without the prior written permission of the publisher.

Although every precaution has been taken in the preparation of this book, Computastore Ltd. assume no responsibility for errors or omissions. Neither is any liability assumed for damages resulting from the use of the information contained herein.

# Trademarks

Product and company names mentioned herein may be the trademarks of their respective owners.

# Warning and Disclaimer

Every effort has been made to make this book as complete and as accurate as possible, but no warranty or fitness is implied. The information provided is on an 'as is' basis. Computatore Ltd. shall have neither liability nor responsibility to any person or entity with respect to any loss or damages arising from the information contained in this book.

Computastore Ltd., 31 Thomas Street, Manchester, M4 1NA Tel: 0161 832 4761 Fax: 0161 819 3129 Email: support@superpay.co.uk Website: www.superpay.co.uk

# Contents

# 1. Introduction

| 1.1 Overview                            |
|-----------------------------------------|
| 1.2 Program updates                     |
| 1.3 CIS icon and Licence number         |
| 1.4 Passwords                           |
| 1.5 What SUPERPAY's CIS module does     |
| 1.6 Inland Revenue CIS help-line        |
| 1.7 Subcontractors' details on SUPERPAY |

# 2. Registration, Settings and ID

| 2.1 Overview                           |
|----------------------------------------|
| 2.2 Agent registration                 |
| 2.3 Client on-line registration        |
| 2.4 Client FBI (2) forms               |
| 2.5 Registration - single contractor   |
| 2.6 Run module                         |
| 2.7 Enter settings                     |
| 2.8 Set up Agent ID                    |
| 2.9 Set up ID for Individual companies |

# 3. Set up contractors

| 3.1 Agents - set up first contractor                  | .19  |
|-------------------------------------------------------|------|
| 3.2 Individual companies - reselect Contractor option | .20  |
| 3.3 Contractor screen                                 | . 20 |

# 4. Set up subcontractors

| 4.1 Set up contractor first       |
|-----------------------------------|
| 4.2 Employment status             |
| 4.3 Subcontractors' tab           |
| 4.4 Enter Subcontractor's details |
| 4.5 Save record                   |

# 5. Tax status

| 5.1 Contract declaration       |  |  | <br> |  |  |  |  |  |  | .29 |
|--------------------------------|--|--|------|--|--|--|--|--|--|-----|
| 5.2 Subcontractors' tax status |  |  | <br> |  |  |  |  |  |  | .29 |

| 5.3 Enter subcontractor's tax status off-line | 60  |
|-----------------------------------------------|-----|
| 5.4 Move on to next Subcontractor             | 52  |
| 5.5 On-line verification                      | 52  |
| 5.6 History tab                               | \$4 |
| 5.7 Overwrite on-line results                 | 57  |
| 5.8 Force verification tick box               | 8   |

# 6. Pay subcontractors

| 6.1 Overview                             |
|------------------------------------------|
| 6.2 Pay Run screen                       |
| 6.3 End run - pick from list option      |
| 6.4 End run - all in order option        |
| 6.5 View payments for each subcontractor |
| 6.6 Delete a payment                     |
| 6.7 Print Pay Statements and reports     |
| 6.8 BACS payments                        |

# 7. Print & PDF menus

| 7.1 Overview               | 47 |
|----------------------------|----|
| 7.2 Print menu             | 48 |
| 7.3 Pay statements         | 49 |
| 7.4 Payments list          | 50 |
| 7.5 Summary pay statements | 50 |
| 7.6 Monthly summary        | 51 |

# 8. Month end returns

| 8.1 Overview                            | 53 |
|-----------------------------------------|----|
| 8.2 Finalise data before sending return | 54 |
| 8.3 Choose which month to send          | 54 |
| 8.4 Declarations and totals screen      | 55 |
| 8.5 Sending data                        | 56 |
| 8.6 Submission complete                 | 56 |
| 8.7 Nil returns                         | 57 |
|                                         |    |

# Introduction

# 1.1 Overview

This manual describes SUPERPAY'S CIS module. The screen diagrams correspond to Version 3.0.1.16 of the program. There is no Index. Instead you should use the Contents pages at the front of this manual to locate any specific area of interest.

The system requirements to run the module are the same as for SUPERPAY's FBI module and are described in 10.2 below.

# 1.2 Program updates

There has been no gradual changeover from 'old' CIS to 'new' CIS. What this means for you is that SUPERPAY'S CIS module will by necessity evolve as the Inland Revenue clarifies its procedures and our CIS customers use the module in 'live' situations. So, you should expect to DOWNLOAD several updates over the coming weeks.

Because there are many small changes at the moment, we do not email you each time the program changes. Instead, each time you use the CIS module, **you** need to confirm that you are using the most recent version of the program. Click on HELP/CHECK FOR UPDATES.

| Constr       | uctio | on Industry    | Filin | g   |         |      |                   |
|--------------|-------|----------------|-------|-----|---------|------|-------------------|
| File Contr   | actor | Subcontractor  | Print | PDF | Returns | Help |                   |
| Choose C     | nline | Pay            |       |     |         |      | Test connection   |
| contractor \ | rify  | subcontractors |       |     |         |      | Check for updates |
|              |       |                |       |     |         |      | About             |

Diagram 1: Check for updates option

Then click on BEGIN to see if you have the most up to date CIS version on your PC.

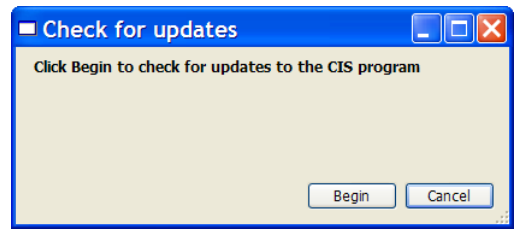

Diagram 2: Run 'Check for updates'

If the screen tells you that there is a newer version available, close down the module and go to SUPERPAY's website *www.superpay.co.uk* and DOWNLOAD the latest update before proceeding.

In the longer term, you need to be on SUPERPAY's email list so that we can inform you of CIS program changes. If any program update significantly affects the way you use the module, we will also notify you that updated instructions are available as a Download from SUPERPAY's website. If you do not know how to join our email list, please see 10.1 below.

# 1.3 CIS icon and Licence number

After downloading the module, double click the CIS icon which is now on your desktop.

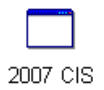

#### Diagram 3: CIS Icon

The first time you do this, you are asked to confirm that you agree to the terms of the CIS Licence Agreement. You then enter your CIS Licence Number which is valid for one full tax year - e.g. 6th April 2007 to 5th April 2008. No part-year Licences are issued; if you start using the module mid-year, your Licence will expire at the next 5th April.

# 1.4 Passwords

There are no passwords in the CIS module.

# 1.5 What SUPERPAY's CIS module does

The CIS module replaces the pre-6th April 2007 CIS functions which were included in  $\ensuremath{\mathsf{SUPERPAY}}.$  For example:

- 1. The Company Record has been replaced by a CONTRACTOR option.
- 2. Employee Records have been replaced by a SUBCONTRACTORS tab.
- 3. Payroll run has been replaced by a PAY RUN option.
- 4. Print payslips has been replaced by a PRINT/PAY STATEMENTS option. (The statements are printed on plain paper instead of pre-printed payslips.)
- 5. The Wages Book has been replaced by a PRINT/PAYMENTS LIST.
- 6. Monthly CIS paper vouchers have been replaced by on-line RETURNS. If there have been no Subcontractor payments during the tax month you submit a nil return.
- 7. The Inland Revenue no longer requires year end CIS reports so there is no replacement for the year end CIS36.

 A MONTHLY SUMMARY lists all your CIS payments and tax deductions for the tax month. You then manually add this CIS tax to your PAYE payment shown on SUPER-PAY's Monthly Summary. (Previously, subcontractors' tax was automatically included in SUPERPAY's Monthly Summary report.)

#### Verification

In the new CIS system, there are no CIS Registration cards or Tax Certificates. Instead, you:

□ check your List of registered Subcontractors (sent by the Revenue to all Contractors in March 2007)

or

verify new Subcontractors' tax status off or on-line.

The CIS module can verify all your Subcontractors on-line **or** you can verify the subcontractors off-line and enter the tax status ready for payment. This split between *off-line* verification and *on-line* returns is very useful for those bureaus who wish only to file their clients' monthly returns without getting involved at the initial verification stage.

#### **Declarations on monthly return**

The 'new' CIS system requires each Contractor to confirm that they have considered the employment status of all their Subcontractors and applied the correct tax treatment; i.e. the MONTHLY RETURN is not just a monetary list of who has been paid and what deductions have been made. There are Declaration boxes which need to be ticked before you can file your RETURN.

#### 1.6 Inland Revenue CIS help-line

If you have any queries about on-line Registration please contact the HMRC on-line hotline on 0845 60 55 999. The number for off-line telephone verifications is 0845 366 7899.

## 1.7 Subcontractors' details on SUPERPAY

There is **no** import of SUPERPAY data into the CIS module.

Subcontractor details were removed from 2007/8 SUPERPAY data files so that operators do not inadvertently run Subcontractors after 6th April 2007 under the 'old' CIS rules (e.g. with 18% deduction).

If you pay your Subcontractors by BACS, you will need to run the payments through SUPERPAY since the CIS module does not have any BACS, AUTOPAY or PAYMENT LINK FILE options. Please see 6.7 for more details.

# Registration, Settings and ID

# 2.1 Overview

As well as processing your Subcontractors' PAYMENTS, the CIS module allows you to:

- VERIFY your Subcontractors on-line. This process determines (or confirms) the tax treatment of the Payments to each Subcontractor. You need to Register for 'new' CIS before you can VERIFY on-line.
- □ SEND on-line monthly RETURNS to the Revenue. Agents using 3rd party CIS software such as SUPERPAY'S CIS module do **not** need to Register a client before they can file a monthly RETURN on-line for that client see below.

#### **Registration for monthly returns**

Whilst the ability to file RETURNS without being Registered for on-line CIS is useful in Month 1 when there are Revenue delays in CIS Registration, in the longer term we do **not** recommend that you file your clients without prior VERIFICATION - and that does require Registration.

The reason why we recommend 100% **on-line** VERIFICATION is that it can be difficult to identify exactly why RETURNs fail. If you VERIFY **all** your subcontractors before you file your RETURN you can make any necessary corrections at the VERIFY stage and there is less chance that your RETURN will be rejected because of 'bad' or incomplete data.

#### **Detailed instructions**

There are different instructions below for Registering Contractors who file their own CIS returns and Agents who act on behalf of client Contractors. Agents need to Register themselves (i.e. enrol for the CIS service) and Register each of their clients. If you are **not** an Agent, please go now to 2.5 below.

# 2.2 Agent registration

If you are already Registered for PAYE on-line there is no need to Register your Agent details again to enrol for CIS on-line; i.e. you can use the same USER ID and PASSWORD for PAYE and CIS on-line services.

# 2.3 Client on-line registration

The Inland Revenue do not automatically add your PAYE on-line clients to your CIS client list. You need to either Register your client(s) on-line or complete a new style FBI (2) form. The 'old' FBI (2)'s which your PAYE clients have already signed cover on-line PAYE only.

Even though you can file MONTHLY RETURNS for non-Registered clients, you will only be able to VERIFY clients when they are on your HMRC on-line CIS client list.

#### E'er PAYE reference

In theory, you can Register all CIS clients on-line as described below. However, there is a glitch on the Inland Revenue website which prevents E'er References beginning with zero from being Registered on-line. We do not know when this glitch will be resolved. In the meantime, if any of your Contractor clients has an E'er reference beginning with zero, you need to register them for CIS on a new style paper FBI (2) form.

#### Examples

E'er code 579/A12345. You can register on-line - see 2.4 below.

E'er code 080/FZ67891. Complete a new style FBI (2) form - see 2.5 below.

#### **Detailed instructions**

- 1. Go to the Inland Revenue's website www.hmrc.gov.uk.
- 2. In the do-it-online section (on the left of the home page) click on the link to NEW CIS.

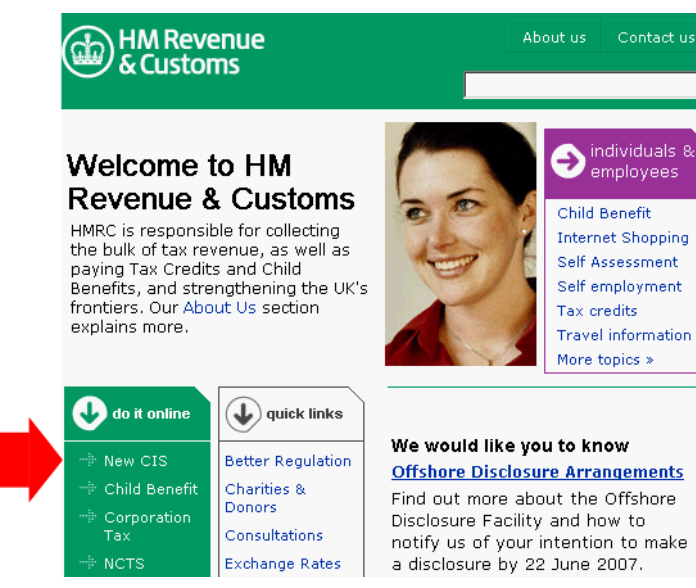

Diagram 1: Select 'New CIS' on the HMRC home page

3. Enter your existing PAYE User Name and password and click on the LOGIN button.

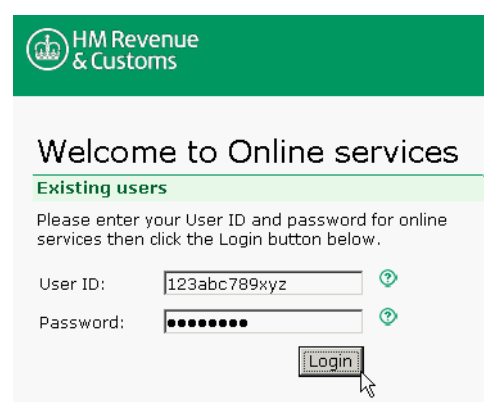

Diagram 2: Enter your User ID and password

4. Click on CIS for Agents.

| HM Revenue<br>& Customs | On<br>HMRC home   Contact                                                                                                    | line Services<br>us   Help   Logout |
|-------------------------|----------------------------------------------------------------------------------------------------|-------------------------------------|
|                         |                                                                                                    | Joan Smith                          |
|                         | Your services                                                                                                    |                                     |
| Main menu               | Services you can use                                                                                                    |                                     |
| Your services           | Construction Industry Scheme (CIS) for Agents                                                                                                    | Access service                      |
| Your account            | CIS Agent ID: AB1234                                                                                                    |                                     |
| Authorise client        | PAYE for Agents<br>PAYE Agent Reference: AB1234                                                                                                    | <ul> <li>Access service</li> </ul>  |
| Tools & Calculators     | Site content tools<br>Allows you to monitor content relating to matters dealt with by<br>the former HM Customs & Excise and get notifications when<br>content changes. | Access service                      |
|                         | VAT Registration<br>For businesses or their agents to apply for VAT registration.                                                                                      | Access service                      |

Diagram 3: Select 'Construction Industry Scheme (CIS) for Agents'

#### 5. Click on ONLINE AUTHORISATION.

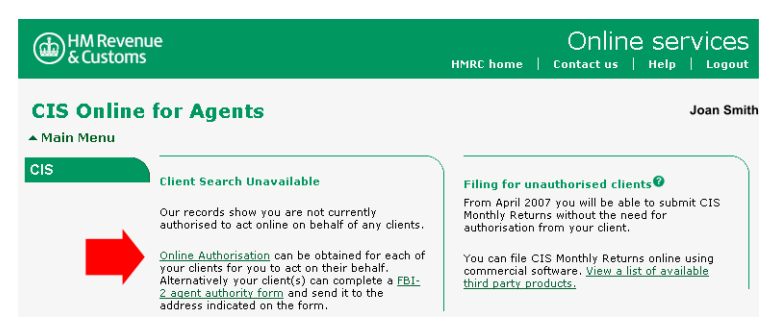

Diagram 4: Select 'Online Authorisation'

6. Click on NEXT.

| HM Revenu<br>& Customs                            | IE Online services<br>HMRC home   Contact us   Help   Logout                                                                                                    |
|---------------------------------------------------|----------------------------------------------------------------------------------------------------|
| Authorise of $A$ Main Menu                        | 2) Enter client<br>2) Enter client → ③ Submit → ■ Authorisation → ④ Enter<br>authorisation code                                                                                                    |
| Authorise client<br>Your services<br>Your account | Below is an explanation of the steps you need to carry out to request<br>authorisation to act for your client. Please select 'Next' to proceed.                                                                                                    |
| Authorise client<br>Request                       | Step 1 Select service - you must be registered for this service                                                                                                    |
| authorisation<br>Unsubmitted<br>requests          | Step 2 Enter client details                                                                                                    |
| Enter code<br>FAQs                                | If your request is validated successfully, a letter containing details of your<br>request and an authorisation code will be sent to your client within 7 working                                                                                                    |
| Tools & Calculators                               | days. If the client agrees that you can act for them, they will pass this code to<br>you. You will need to return to this service to enter the code. The letter to your<br>client will also show a date by which the code must be entered before it expires.<br>This is approximately 30 days from the date of issue. |

Diagram 5: Select 'Next'

7. Click on CIS.

| HM Revenu<br>& Customs                                                       | JE<br>HMRC home   C                                                                                                    | Online services              |
|------------------------------------------------------------------------------|----------------------------------------------------------------------------------------------------|------------------------------|
| Request ne         ▲ Main Menu         1         Select<br>service         → | 2 Enter client → ③ Submit → ■ Authorisation → (                                                                           | Enter     authorisation code |
| Authorise client<br>Your services                                            | Please select the service for which you require your client's authorisation then select 'Next' to proceed.                | n, 🛞 Back   Next 🏵           |
| Authorise client<br>Request<br>authorisation                                 | PAYE for Employers You will need your client's     Employers PAYE Reference     Accounts Office Reference                 |                              |
| Unsubmitted<br>requests<br>Enter code<br>FAQs<br>Tools & Calculators         | <ul> <li>CIS         You will need your client's         Employers Reference         Accounts Office Reference</li> </ul> |                              |

Diagram 6: Select the 'CIS' service

Then click on NEXT.

8. On the next screen, enter your client's details in the appropriate boxes.

| HM Revenu<br>& Customs                              | le                                                                         | HMRC home                      | Online services                       |
|-----------------------------------------------------|----------------------------------------------------------------------------|--------------------------------|---------------------------------------|
| A Main Menu<br>▲ Main Menu<br>Select<br>service →   | 2 Enter client → ③ Submit<br>details                                       | Authorisation<br>code issued   | 4 Enter<br>authorisation code         |
| Authorise client                                    | Enter client's details for CIS                                             |                                | ⊕ Back   Next ④                       |
| Your account                                        | To request client authorisation for CIS,<br>then select 'Next' to proceed. | please complete the details be | low,                                  |
| Authorise client                                    | * Indicates required information                                           |                                |                                       |
| Request<br>authorisation<br>Unsubmitted<br>requests | Client's Employers Reference: *                                            | e.g. 123 / A246                | • • • • • • • • • • • • • • • • • • • |
| Enter code<br>FAQs                                  | Your client reference:                                                     |                                | 0                                     |
| Tools & Calculators                                 |                                                                            | e.g. Smith/004                 |                                       |
|                                                     | Client's Accounts Office Reference: *                                      | e.g. 123PX12345                | 0                                     |

#### Diagram 7: Enter client's CIS details

Remember, you can't Register any client who has an E'er Reference beginning with zero. However, you may need to enter leading zeros in the Accounts Office Reference field to pad out characters 1–3 and 6–13 if necessary; e.g. 099PX00123456.

- 9. Now press NEXT to move to the next screen. The HMRC website will guide you through the remainder of the on-screen Registration procedure.
- 10. In 2 to 3 weeks the Inland Revenue will send a PIN to your client.
- 11. Your client then sends you their new CIS PIN.
- 12. You log on to the HMRC website and activate the PIN to add the client to your list of authorised CIS clients.

# 2.4 Client FBI (2) forms

If you cannot register on-line, you need to complete a paper FBI (2) form for your CIS client(s). Download a new style form from the Inland Revenue website *www.hmrc.gov.uk*. On the home page, type in: **FBI2** in the Search box at the top of the screen.

| HM Revenue     |      | About us   | Contact us  | Online services | s |
|----------------|------|------------|-------------|-----------------|---|
|                | FBI2 |            |             | Search          |   |
| Good Afternoon |      | ir         | dividuala 8 |                 |   |
| Welcome to HM  |      | <b>₽</b> " | mployees    | employers       |   |

Diagram 8: Search for FBI (2) form

Click on SEARCH and a list of results is displayed.

# Search results

| Search A to Z List                                                                                                    |                                                            |                                                |                                                    |                      |
|----------------------------------------------------------------------------------------------------|------------------------------------------------------------|------------------------------------------------|----------------------------------------------------|----------------------|
| Search for FBI2                                                                                                    | in ALL                                                     |                                                | <ul> <li>Search agai</li> </ul>                    | Hel;<br>In >         |
| Please also see our A to Z list.                                                                                      |                                                            |                                                |                                                    |                      |
|                                                                                                    |                                                            |                                                |                                                    |                      |
|                                                                                                    | « Previous 1                                               | 2 Next                                         | »                                                  |                      |
| FBI2 - Authorising your agent to<br>g g Authorising your agent to use PA<br>1 on Page 2) Accounts Office referen<br>2 | use PAYE/CIS Onl<br>YE/CIS Online ser<br>nce (see Note 1 o | ine services<br>vices (Intern<br>n Page 2) P I | (Internet)<br>het) Employer<br>Please read the not | E refere<br>es belov |

Diagram 9: Search results

Click on the FBI (2) link and the PDF FBI (2) form is displayed.

| HM Revenue<br>& Customs                                                            | Aut<br>PAYE/CIS<br>Employer's PAYE reference<br>(see Note 1 on Page 2)<br>Accounts Office reference<br>(see Note 1 on Page 2) | horising your agent to use<br>Online services (Internet) |
|------------------------------------------------------------------------------------|----------------------------------------------------------------------------------------------------|----------------------------------------------------------|
| Please read the notes below and on pa                                              | ge 2 before completing                                                                                                    | ) this authority                                         |
| 1.                                                                                 |                                                                                                    | (please print your name)                                 |
| authorise my agent                                                                 |                                                                                                    |                                                          |
| to use PAYE Online and/or CIS Online service<br>HM Revenue & Customs on my behalf. | es to receive information ov                                                                                                  | ver the internet from                                    |
| Tick one or both as appropriate                                                    |                                                                                                    |                                                          |
| PAYE Online                                                                        |                                                                                                    |                                                          |
| CIS Online                                                                         |                                                                                                    |                                                          |
| Signature                                                                          |                                                                                                    | Date/                                                    |
| Employer's/Contractor's details                                                    | Please aive vo                                                                                                    | wr aaent's details here                                  |
| Full name                                                                          | Agent's name                                                                                                    | -                                                        |

Diagram 10: New FBI (2) form

- 1. Print the PDF form which you can see now has both PAYE and CIS tick boxes.
- 2. Photocopy the blank form and complete a form for each CIS client (ensuring that you tick the CIS box). Post the form(s) to your client(s) for signing and returning to you.
- 3. Send the completed form(s) to Longbenton (the address on the form) for processing.
- 4. In about 3 weeks the client(s) will be displayed on your CIS client list on the HMRC website. (There is a backlog at the Revenue for adding FBI (2)'s to client lists so we do not know exactly how long this process will take.)

# 2.5 Registration - single contractor

If you are **not** an agent, you need to enrol for CIS even if you have already Registered for PAYE on-line filing.

1. Go the Inland Revenue's site www.hmrc.gov.uk and choose the New CIS Scheme.

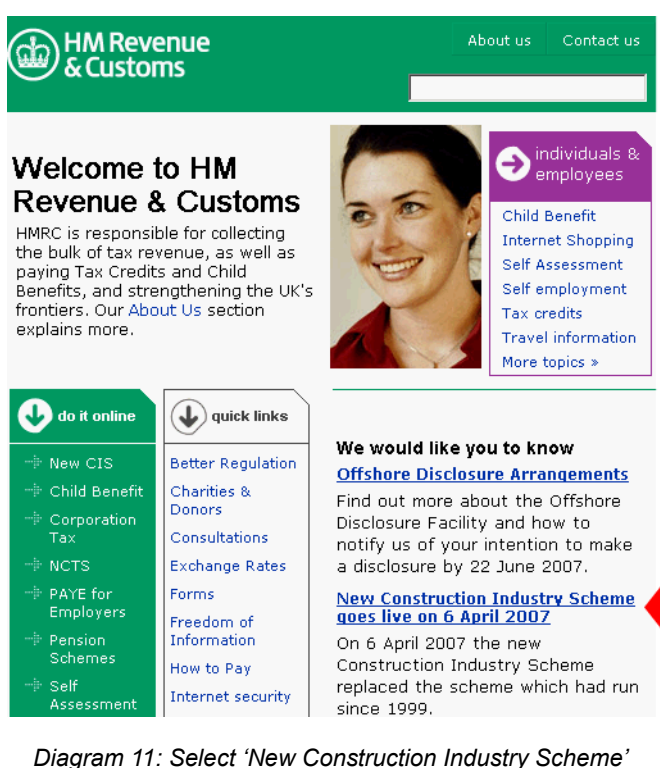

2. Choose Do it on-line.

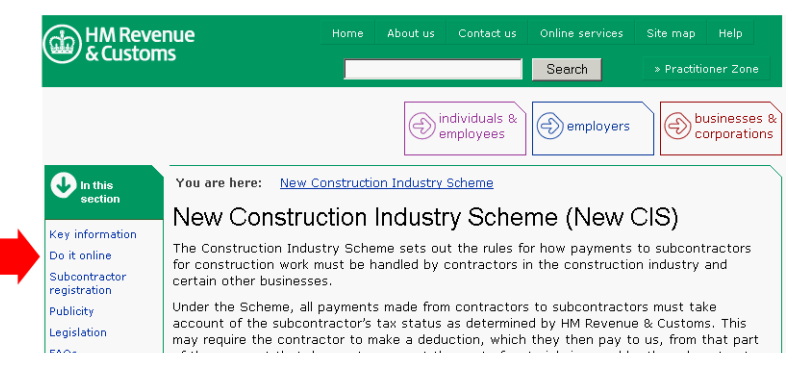

Diagram 12: Select 'Do it online'

3. Choose the CIS On-line Service in the Contractors section.

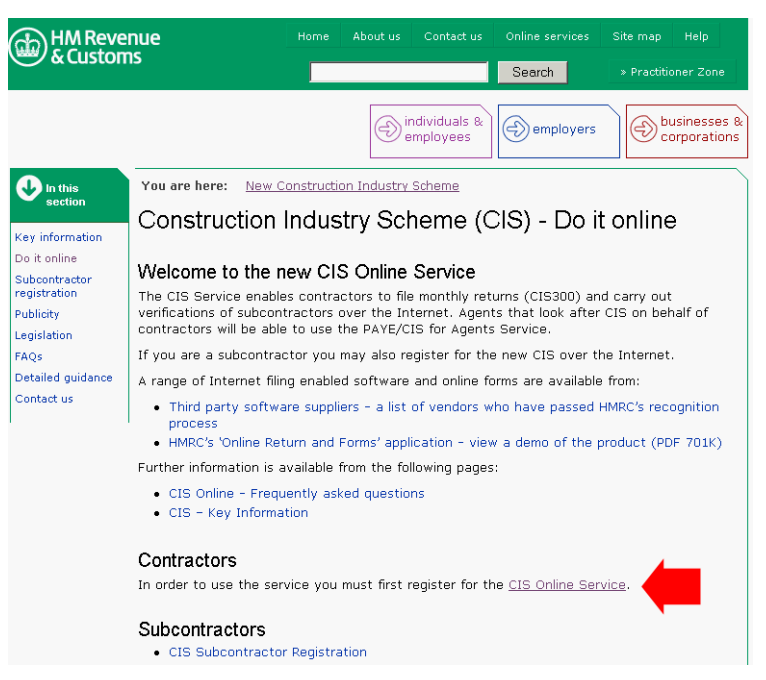

Diagram 13: Select 'CIS Online Services'

- Enter your PAYE user name and password, and follow the on-screen instructions. If you
  need to enter your Accounts Office Reference, you may need to enter leading zeros in
  the box to pad out characters 1-3 and 6 -13 if necessary; e.g. 099PX00123456.)
- 5. The Inland Revenue will send you a CIS PIN which you need to activate on the hmrc website to be able to use the CIS module's on-line VERIFY option.

## 2.6 Run module

Whether you have Registered on the HMRC site for on-line CIS or not, you can use the CIS module straight away to calculate and record Subcontractors' payments. In addition, Agents can file a MONTHLY RETURN on-line even if your client is not yet displayed on your HMRC CIS client list.

After downloading the module, double click the CIS icon which is now on your desktop. The first time you run the module, you are asked to confirm that you accept SUPERPAY's Licence terms. Tick your acceptance. Then enter your Licence number and Company Name and click OK.

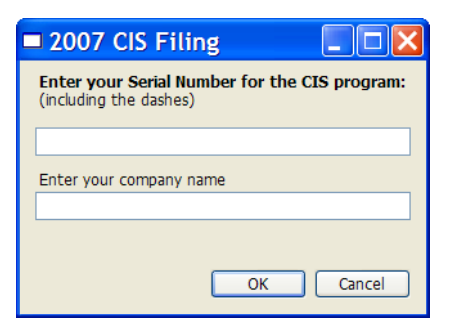

Diagram 14: Enter your Licence number

The MAIN SCREEN is then displayed.

| Construction Industry Filing                                                                                                    |                                                                                    |
|----------------------------------------------------------------------------------------------------|------------------------------------------------------------------------------------|
| File Contractor Subcontractor Print PDF Returns Help<br>Choose Online Pay<br>contractor verify subcontractors                                                                                                    |                                                                                    |
| Cont                                                                                                    | tractor 1                                                                          |
| Details Subcontractors History                                                                                                    |                                                                                    |
| Company number         1           Name         Contractor 1           Tax Office Number         123           PAYE Reference         R169           UTR         4325648151           Accounts Office Reference         123PP37654321 | Agent settings<br>O Don't use an agent<br>Use the default agent<br>Use this agent: |
| Address 1 Main Street                                                                                                    | User ID                                                                            |
| Anytown                                                                                                    | Password                                                                           |
| Line Three                                                                                                    | Contract debut                                                                     |
| Line Four A1 1AT                                                                                                    | Title Forenames Surmarne                                                           |
| - Rank details                                                                                                    | Phone Ext.                                                                         |
| Sort code                                                                                                    | Pax Ext                                                                            |
|                                                                                                    | Save Cancel                                                                        |
|                                                                                                    | Query: Scheduled                                                                   |

Diagram 15: CIS Main Screen

# 2.7 Enter settings

On the MAIN SCREEN, click on FILE.

| C |      | onstructio    | on Indust    | ry Filing   |
|---|------|---------------|--------------|-------------|
|   | File | Contractor    | Subcontracto | or Print Re |
| 1 |      | Agents        |              |             |
|   |      | Settings      |              |             |
|   |      | Backup        |              |             |
| r |      | Restore       | tory         |             |
|   |      | Serial number | - 1          |             |
|   |      | Exit          | Co           | ntractor 1  |

Diagram 16: Select Settings from the drop down menu

Click on SETTINGS to display the following screen.

| Settings                                                    |           |
|-------------------------------------------------------------|-----------|
| Email for live responses                                    |           |
|                                                             |           |
|                                                             |           |
|                                                             |           |
| Choose a printer HP Desklet 895Cxi                          | ~         |
|                                                             |           |
| Query acknowledged companies every 10 seconds               |           |
| URL for submission https://secure.gateway.gov.uk/submission | Default   |
|                                                             | OK Cancel |
|                                                             |           |

Diagram 17: Settings screen

#### Email address for Inland Revenue confirmation emails

Enter your email address. When you submit on-line VERIFICATIONs and MONTHLY RETURNS to the Revenue the Gateway will send a confirmation email to this address.

#### Select a printer

The CIS module prompts a printer from your Windows setup. If you want to use a different printer from the one prompted, click on the printer you want from the drop down list.

#### **Close window**

Do **not** change any other fields on this screen. Click OK and the MAIN SCREEN is re-displayed. You now need to set up your ID. What you do next depends on whether you are an Agent - i.e. acting on behalf of clients - or running a CIS payroll for your own company.

# 2.8 Set up Agent ID

If you are an Agent, click on FILE and then click on AGENTS from the drop down list.

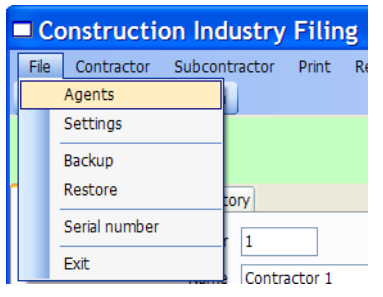

Diagram 18: Select 'File' and 'Agents' from the drop down menu

The following screen is then displayed for you to enter your Agent details. Since you have not yet set up any Agents, click on NEW. Then enter your details.

| Agent       | details                  |         |             |                           |        |
|-------------|--------------------------|---------|-------------|---------------------------|--------|
| Enter agent | details and click 'Save' |         |             |                           |        |
| Tax U Like  | ✓                        | Display | New         |                           | Close  |
| Company     | Tax U Like               |         | Governme    | nt Gateway authentication |        |
| Address     | Rainier House            |         | User ID     | CIS169                    |        |
|             | Sleet Street             |         | Password    | *****                     |        |
|             | Wetland                  |         | 🗹 Default a | igent                     |        |
|             | Hailshire                |         | ]           |                           |        |
| Postcode    | WT18 4NU                 |         |             |                           |        |
| Contact     | Edina                    | Cloud   |             |                           |        |
| E1          | Title Forenames          | Surnam  | e<br>I      |                           | Delete |
| Email       |                          |         |             |                           | Delete |
| Phone       |                          |         | Ext         |                           | Save   |
| Fax         |                          |         | Ext         |                           | Cancel |

#### Diagram 19: Agent ID screen (with sample data)

- 1. The company name, address etc. fields are self explanatory.
- 2. In the Contact name you don't need to enter a title but you need at least one contact forename and a surname.
- 3. You can leave the email address blank if you have set up an email address in your FILE/ SETTINGS screen (See 2.7 above).
- $4. \ \mbox{In the User ID}$  field enter your PAYE User ID which can also be used for CIS.

- 5. Enter the password you use for accessing the Gateway (maximum 12 characters). Even though you can access your mail-box on the Inland Revenue website with a password of more than 12 characters, the Gateway rejects any password of 13 or more characters.
- 6. Tick the DEFAULT AGENT box. (You can have more than one Agent but this is unusual and not documented in this manual.)
- 7. Click on ADD and then CLOSE to return to the MAIN SCREEN.

# 2.9 Set up ID for Individual companies

If you are filing your own company's data - i.e. you are not a bureau - on the MAIN SCREEN click on the CHOOSE CONTRACTOR option.

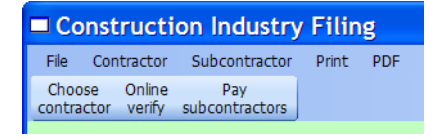

#### Diagram 20: Select the Choose Contractor option

You are then presented with an empty list of companies. Click on NEW.

| 🗖 Selec | t a contractor |     | . 🗆 🗙  |
|---------|----------------|-----|--------|
| Number  | Name           |     |        |
| 1       | Contractor 1   | -   |        |
| 2       | Contractor 2   |     |        |
| 3       | Contractor 3   |     |        |
| 4       | Contractor 4   |     |        |
| 5       | Contractor 5   |     |        |
|         |                |     |        |
|         |                | New |        |
|         |                |     |        |
|         |                |     |        |
|         |                |     |        |
|         |                |     |        |
|         |                |     |        |
|         |                |     |        |
|         |                | -   |        |
|         |                | -   |        |
|         |                | -   |        |
|         |                |     |        |
|         |                |     |        |
|         |                |     |        |
|         |                | ОК  | Cancel |
|         |                |     |        |

#### Diagram 21: Contractor list

A blank Contractor screen is then displayed (see below). Enter a company number (e.g. 1), company name and tax office reference.

| e Contractor Subcontractor Print Returns Help<br>ontractor Verify Pay run |                                        |
|---------------------------------------------------------------------------|----------------------------------------|
|                                                                           | Contractor 1                           |
| als Subcontractors History                                                |                                        |
| Company number 1                                                          | Agent settings                         |
| Name Contractor 1                                                         | <ul> <li>Don't use an agent</li> </ul> |
| The Office Munches (192                                                   | O Use the default agent                |
| Tax Office Number 123                                                     | O Use this agent:                      |
| PAYE Reference R169                                                       | · · · · · · · · · · · · · · · · · · ·  |
| UTR 4325648151                                                            |                                        |
| Accounts Office Reference 123PP87654321                                   | Government Gateway authentication      |
| Idress 1 Main Street                                                      | User ID CIS12345                       |
| Anytown                                                                   | Pacsword ******                        |
| Line Three                                                                |                                        |
| Line Three                                                                | Contact details                        |
| Line Four                                                                 | Mrs R Rowings                          |
| A1 1AT                                                                    | Title Forenames Surname                |
|                                                                           | Email                                  |
|                                                                           | Phone Ext.                             |
| ank details                                                               | Fax Ext.                               |
| Sort code                                                                 |                                        |
| ccount number                                                             |                                        |
| Account name                                                              |                                        |
| Ref 1                                                                     |                                        |
|                                                                           |                                        |
| Pof 2                                                                     |                                        |

Diagram 22: Contractor details screen

Click on the DON' T USE AN AGENT button

| Agent settings                            |        |
|-------------------------------------------|--------|
| <ul> <li>Don't use an agent</li> </ul>    |        |
| <ul> <li>Use the default agent</li> </ul> |        |
| O Use this agent:                         |        |
|                                           | $\sim$ |
|                                           |        |

Diagram 23: Agent Settings panel

and the greyed out Government Gateway and Contact details boxes become active.

- 1. In the USER ID field, enter your PAYE User ID.
- 2. Enter the password you use for accessing the Gateway (maximum 12 characters). The Gateway rejects passwords with 13 or more characters.
- 3. In the contact name, you don't have to enter a title but you need to enter at least one contact forename and the surname.
- 4. You can leave this email address blank. The important email address is the one on the FILE/SETTINGS screen (see 2.7).
- 5. At this stage do not enter the remaining fields which are described in the next chapter.
- Click on SAVE. The screen display doesn't change until you choose another option see next chapter.

# Set up contractors

# 3.1 Agents - set up first contractor

Now that you have entered your SETTINGS, you can set up Contractors. On the MAIN SCREEN click on the select a CONTRACTOR option.

| Construction Industry Filing           |                  |                       |       |     |         |      |
|----------------------------------------|------------------|-----------------------|-------|-----|---------|------|
| File Cor                               | tractor          | Subcontractor         | Print | PDF | Returns | Help |
| Choose<br>contractor                   | Online<br>verify | Pay<br>subcontractors |       |     |         |      |
| Change contractors or create a new one |                  |                       |       |     |         |      |
| Details Su                             | bcontra          | tors History          |       |     |         |      |

Diagram 1: Select Choose Contractor option

You are then presented with a list of Contractors.

| Selec                           | t a contractor                                                        |           |
|---------------------------------|-----------------------------------------------------------------------|-----------|
| Number<br>1<br>2<br>3<br>4<br>5 | Name Contractor 1 Contractor 2 Contractor 3 Contractor 4 Contractor 5 | New       |
|                                 |                                                                       |           |
|                                 |                                                                       | OK Cancel |

#### Diagram 2: Contractor list

At this stage, **your** list is empty. Click on NEW to set up your first contractor.

# 3.2 Individual companies - reselect Contractor option

Individual companies have already created a Contractor record in order to enter their Gateway ID. Click on the select a CONTRACTOR option again and click on **your** company which is the only one on the Contractor List. Click OK and the details you have already entered are displayed.

# 3.3 Contractor screen

| Construction Industry Filing                                                                                  |                                                                                    |
|----------------------------------------------------------------------------------------------------|------------------------------------------------------------------------------------|
| File Contractor Subcontractor Print PDF Returns Help<br>Choose Online Pay<br>contractor verify subcontractors |                                                                                    |
| Contra                                                                                                    | actor 1                                                                            |
| Details Subcontractors History                                                                                |                                                                                    |
| Company number 1<br>Name Contractor 1<br>Tax Office Number 123<br>PAYE Reference R169<br>UTR 4325648151       | Agent settings<br>O Don't use an agent<br>Use the default agent<br>Use this agent: |
| Accounts Office Reference 123PP87654321                                                                       | Government Gateway authentication                                                  |
| Address 1 Main Street                                                                                         | User ID                                                                            |
| Anytown                                                                                                    | Password                                                                           |
| Line Three                                                                                                    |                                                                                    |
| Line Four                                                                                                    |                                                                                    |
| A1 1AT                                                                                                    | Title Forenames Surname                                                            |
|                                                                                                    | Emai                                                                               |
|                                                                                                    | Phone Ext.                                                                         |
| Bank details                                                                                                  | Fax Ext.                                                                           |
| Sort code                                                                                                    |                                                                                    |
| Account number                                                                                                |                                                                                    |
| Account name                                                                                                  |                                                                                    |
| Ref 1                                                                                                    |                                                                                    |
| Ref 2                                                                                                    |                                                                                    |
| Ref 3                                                                                                    | ** Channes made ** Sauce Cancel                                                    |
|                                                                                                    | changes made Save Cancer                                                           |
|                                                                                                    | Query: Scheduled                                                                   |

Diagram 3: Contractor details screen

- 1. Enter a company number (e.g. 1). You can choose whatever number you want. E.g. if you only have two clients on CIS and their SUPERPAY company numbers are 49 and 116, you can use the same company numbers here rather than 1 and 2.
- 2. Company name and address fields are self explanatory.
- 3. Tax office number and PAYE reference are the same as in SUPERPAY.
- 4. UTR stands for Unique Tax Reference. This is a mandatory field.
- 5. Accounts Office Reference is on the yellow P30 paying-in book. This **mandatory** field is in the format of 3 numbers, P, a letter, and 8 numbers. Leading zeros should be used to pad out characters 1-3 and 6 -13 if necessary; e.g. 099PX00123456.

- 6. The Bank details fields are for future reference only. The current CIS module does not support BACS, AUTOPAY or PAYMENT LINK FILE options.
- 7. Agents leave the default Agent setting as is. Individual companies have already changed this setting see 2.9 above. For Agents, the USER ID etc fields remain greyed out.
- 8. Click on SAVE to store the screen. The screen display does not change until you choose another tab or menu option.

#### End session

Agents can set up more Contractors now or set up Subcontractors for each Contractor as they go along. Individual companies now move on to setting up Subcontractors - Chapter 4.

# Set up subcontractors

#### Set up contractor first 4.1

You need to set up a Contractor(s) as described in Chapter 3 above before you can set up Subcontractors.

#### 4.2 **Employment status**

Inland Revenue CIS regulations state that **before** you set up construction workers' details under the new CIS scheme, you (or your client) must consider the employment status of each worker you are about to pay. In particular, is the worker:

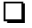

- a Subcontractor paid under CIS rules or
- an employee who is subject to PAYE?

Employment status can vary with different job contracts and it is up to you to decide whether your Subcontractors should be set up on this CIS module or set up as PAYE employees.

It is beyond the scope of the CIS module to confirm Employment Status. However, at the end of each month, each contractor or his Agent has to declare on the CIS Return that he has considered this issue and no 'employees' have been paid as Subcontractors.

#### 4.3 Subcontractors' tab

Click on the Choose Contractor option.

| Construction Industry Filing                  |     |                       |               |       |     |         |      |
|-----------------------------------------------|-----|-----------------------|---------------|-------|-----|---------|------|
| File                                          | Con | tractor               | Subcontractor | Print | PDF | Returns | Help |
| Choose Online Pa<br>contractor verify subcont |     | Pay<br>subcontractors |               |       |     |         |      |
| Change contractors or create a new one        |     |                       |               |       |     |         |      |
| Details                                       | Su  | bcontrac              | tors History  |       |     |         |      |

#### Diagram 1: Select choose contractor option

Then choose a Contractor (i.e. click on a Contractor on the list, and click OK) - see Diagram 2 helow

| Selec  | t a contractor |     |
|--------|----------------|-----|
| Number | Name           |     |
| 1      | Contractor 1   |     |
| 2      | Contractor 2   |     |
| 3      | Contractor 3   |     |
| 4      | Contractor 4   |     |
| 5      | Contractor 5   |     |
|        |                |     |
|        |                |     |
|        |                | New |
|        |                |     |

Diagram 2: Select a Contractor

The Contractor's name is displayed in the green band at the top of the screen. Now click on the SUBCONTRACTORS tab.

| Construction Industry Filing                          |            |               |       |     |         |      |  |  |
|-------------------------------------------------------|------------|---------------|-------|-----|---------|------|--|--|
| File                                                  | Contractor | Subcontractor | Print | PDF | Returns | Help |  |  |
| Choose Online Pay<br>contractor verify subcontractors |            |               |       |     |         |      |  |  |
|                                                       |            |               |       |     |         |      |  |  |
| Details                                               | Subcontrac | tors History  |       |     |         |      |  |  |

Diagram 3: Subcontractors' tab

A blank list of Subcontractors is then displayed.

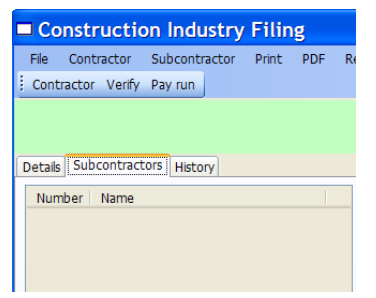

Diagram 4: Blank Subcontractors' list

Click on ADD (at the bottom of the screen) to activate the greyed out boxes.

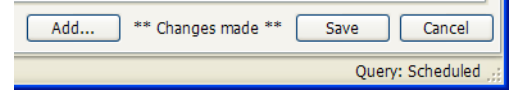

Diagram 5: Click on Add

You can now start entering Subcontractor details.

#### Validation

The CIS module validates the data that you enter in accordance with CIS on-line specifications. However, this does **not** guarantee that your data will be 'correct' since the module does not have access to the Revenue's CIS database of registered Contractors and Subcontractors. So, it is up to you to take care when you enter your data. For example:

- Don't enter unusual characters
- Don't use an O instead of zero (and vice versa).
- Don't enter a space in front of a hyphen.

#### Insufficient data

Don't worry if you do not have enough data to complete this screen. Enter whatever data the Subcontractor has provided. If the data isn't sufficient for identification, the Revenue will either reject the on-line Verification or instruct you to deduct 30%. The onus will then be on the Subcontractor to provide more information either to the Revenue or to the Contractor if he wants to reduce his deduction percentage.

#### Subcontractor address

You do not have to enter an address for each Subcontractor.

#### **Enter Subcontractor's details** 4.4

#### Number

Enter any unique combination of letters and numbers - you can easily change this number at a later date if you wish.

#### Unique Tax Reference (UTR)

All registered Subcontractors have a UTR. Without one, the Revenue's specification for **on-line** VERFICATION states a Subcontractor's status will be set as unmatched (i.e. 30% tax). This field is to the right of the Address fields

|   | Name | UTR            |
|---|------|----------------|
| 2 |      | UTR 2234567890 |
| ۲ |      |                |

Diagram 6: The Unique Tax Reference (UTR) field

#### Example of a completed screen

The following screen shows a sample Subcontractor who is a sole trader.

| Const                 | truction Industry F                            | iling         |                                |         |                       |                       |
|-----------------------|------------------------------------------------|---------------|--------------------------------|---------|-----------------------|-----------------------|
| File Cor<br>Contracto | ntractor Subcontractor F<br>or Verify Payments | Print Returns | Help                           |         |                       |                       |
|                       |                                                |               | Contractor 1                   |         |                       |                       |
| etails Su             | bcontractors History                           |               |                                |         |                       |                       |
| Number                | Name                                           |               | John Smith                     |         |                       |                       |
| S01                   | John Smith                                     |               | Identification Payments        |         |                       |                       |
| S02<br>S03            | Fred Bingham<br>Happy Plumbers                 |               |                                | 10      | Subcontractor type    |                       |
| S04                   | Denby Roofing                                  |               | Number S01                     |         | Sole Trader O Company | O Partnership O Trust |
|                       |                                                |               | Sole Trader/Individual details |         |                       |                       |
|                       |                                                |               | John                           | Smith   |                       |                       |
|                       |                                                |               | Title Forenames                | Surname |                       |                       |
|                       |                                                |               | NINO YW000003A Works re        | ef      |                       |                       |
|                       |                                                |               | Company details                |         | Partnership details   |                       |
|                       |                                                |               |                                |         |                       |                       |
|                       |                                                |               | Trading name                   | CRN     | Name                  | UTR                   |
|                       |                                                |               | Address                        |         | UTR 223456789         | 90                    |
|                       |                                                |               |                                |         | _                     |                       |
|                       |                                                |               |                                |         | _                     |                       |
|                       |                                                |               |                                |         |                       |                       |
| Verificatio           | on                                             |               |                                |         |                       |                       |
|                       | Status:                                        |               |                                |         |                       |                       |
| Тах                   | treatment:                                     |               |                                |         |                       |                       |
| Verificatio           | on number:                                     |               |                                |         |                       |                       |
|                       | Time:                                          |               |                                |         |                       |                       |
|                       | Source:                                        |               |                                |         |                       |                       |

Diagram 7: Sample sole trader Subcontractor

#### **Trading name**

Even though the TRADING NAME field is in the Company Details section, any type of Subcontractor can have a trading name. E.g. If an individual Sydney James has a trading name of JS Plumbers, enter JS Plumbers in the Company Details box.

| Sole Trader/Individual details                    |         |                   | 1            |
|---------------------------------------------------|---------|-------------------|--------------|
| Sidney                                            | James   |                   |              |
| Title Forenames                                   | Surname |                   |              |
| NINO YW000009A Works ref                          |         |                   |              |
| Company details<br>JS Plumbers<br>Trading name CR |         | Partnership detai | )<br>ils<br> |
| Address                                           |         | UTR               | 1234567882   |

Diagram 8: Sole Trader with separate Trading Name

Though the Trading name is not a mandatory field, it is the only 'name' field for a Company.

Some subcontractors have more than one trading name e.g. Fred Bloggs Fencing, Fred Bloggs Surfacing, FB Garden Services etc. The Inland Revenue stores only **one** Trading Name for CIS identification and it is that name which you should enter here; e.g. if your Subcontractor Fred Bloggs sends you an Invoice in the name of Fred Bloggs Fencing but the Revenue has FB Garden Services as the Registered Trading Name, you should enter FB Garden Services here.

As at 10th May 2007, there is a glitch in the HMRC software which means that on-line Verification fails if this Trading Name is more than 35 characters. So, for the time being do not enter any more than 35 characters here.

#### Subcontractor type

Different ID is used to identify a Subcontractor depending on what type of organisation/individual he is so this field is mandatory. In addition to the UTR, registered Subcontractors should be able to provide sufficient data to a new Contractor for on-line submissions. (The Revenue confirmed this data on a paper CIS 365A, CIS 365B or CIS 365C letter which was sent to each registered Subcontractor.)

1. Sole trader (see Diagram 8 above)

Taxpayer Name, Trading Name (if applicable), National Insurance Number.

Enter these details in the Sole Trader/Individual details box. You can leave the Works ref field blank. As at May 2007, there is a glitch in the HMRC software which means that on-line Verification fails if there is a space instead of a suffix at the end of an NI number.

2. Partnership

| Contractor 1                                                                        |                           |
|-------------------------------------------------------------------------------------|---------------------------|
| Happy Plumbers                                                                      |                           |
| _ Si                                                                                | ubcontractor type         |
| Number S03                                                                          | Sole Trader O Company     |
| Christopher Andrew Biggins Title Forenames NINO YW000011A Works ref Company details | Partnership detals        |
|                                                                                     | Happy Plumbers 6456789012 |
| Trading name CRN                                                                    | Name UTR                  |
| Address 26, Drain Street                                                            | UTR 7234567892            |
| RH10 4ER                                                                            |                           |

Diagram 9: Partnership Subcontractor

Individual partner UTR - Enter the individual's UTR in the UTR box

Taxpayer Name, National Insurance Number - Enter these details in the Sole Trader/ Individual details box.

Partnership UTR, Partnership Name - Enter these details in the Partnership details box.

Partnership Trading Name (if different from the Partnership name) - Enter this in the Company details box. In the above example this field is empty.

3. Company

| sparks                                                |                                                      |
|-------------------------------------------------------|------------------------------------------------------|
| lentification Payments                                |                                                      |
|                                                       | Subcontractor type                                   |
| lumber S07                                            | Sole Trader      Company      Partnership      Trust |
| NINO Works ref                                        |                                                      |
| Company details                                       | Partnership details                                  |
| Company details Sparks 4423456                        | Partnership details                                  |
| Company details<br>Sparks 4423456<br>Trading name CRN | 57 Partnership detais                                |
| Company details<br>Sparks 4423456<br>Trading name CRN | 77 Partnership detais                                |

Diagram 10: Company Subcontractor

Company UTR, Company Name, Company Trading Name, and Company Registration number (CRN).

Enter the data in the appropriate boxes.

#### Tax treatment

The next chapter shows how you to enter each subcontractors' tax status in the **Verification** box on this screen.

# 4.5 Save record

Enter whatever data you have, click on SAVE and then move on to the next record until you have entered all the Subcontractors that you wish to pay. At this early stage for 'new' CIS system, there is little point in setting up Subcontractors unless they are about to be paid.

# Tax status

# 5.1 Contract declaration

HMRC's own on-line CIS software asks you to confirm that a contract is in place before you submit each Verification request. SUPERPAY's CIS module does **not** ask this question; i.e. there is no Contract declaration box for you to tick before a VERIFY request is submitted. Instead, the module assumes that you (or your client) have read the Inland Revenue's notes on this issue and only set up a Subcontractor on the module **after** a Contract is in place.

## 5.2 Subcontractors' tax status

Before you pay a Subcontractor, you need to determine his CIS tax status; i.e. what deduction, if any, needs to be made when paying the labour element of his pay.

#### Subcontractors who don't need 'verifying'

If you paid a Subcontractor within the last two years and his card number/certificate has not yet expired, his details will be on your March 2007 *List Of Subcontractors who do not need to be Verified* (Form CIS 333). If you only have a small pool of Subcontractors, this *LIST* is easy to check. If you (or your client) has a large pool of Subcontractors this *LIST* is so long that the Revenue provided the information on CD rather than on paper. (If you are an Agent make sure that your clients give you a copy of their *CIS 333 LISTs* immediately.)

Instead of constantly referring to this *LIST* as the *List of Subcontractors who do not need* to be Verified, this chapter will now refer to it only as the *CIS 333 LIST*.

#### CIS module's on-line verification

SUPERPAY'S CIS module has been designed to ensure **all** subcontractors are VERIFED before payment. This should ensure that the correct Deduction (if any) is recorded on Pay Statements and Monthly Returns. When you have built up a pool of 'verified' Subcontractors on the CIS module, the module will only need to verify **new** Subcontractors before each PAY RUN.

If you need to pay a Subcontractor and you can't get on-line to check his tax status, you can always verify the Subcontractor off-line as described below.

#### Interim measures - off-line verification

If your client is not yet on your HMRC CIS client list, you will **not** be able to do **any** on-line VERFICATION for that client - see Chapter 2 (Registration). Instead, determine his Subcontractors' tax status either by

□ confirming that they are on the Revenue's *CIS 333 LIST* and do not need to be VERIFIED

or

□ by telephoning the CIS help-line for VERIFICATION (tel: 0845 366 7899).

You then enter the Tax status directly onto the Subcontractor's record as described in 5.3 below.

#### 5.3 Enter subcontractor's tax status off-line

1. Click on the SUBCONTRACTORS tab. Assuming that you have completed Chapter 4, you should now see a list of Subcontractors.

|             |                      | Contractor 1                   |
|-------------|----------------------|--------------------------------|
| Details Sul | bcontractors History |                                |
| Number      | Name                 | John Smith                     |
| S01         | John Smith           | Identification Payments        |
| S02         | Fred Bingham         |                                |
| S03         | Happy Plumbers       |                                |
| S04         | Denby Roofing        | Number S01                     |
|             |                      |                                |
|             |                      | Sole Trader/Individual details |

Diagram 1: List of subcontractors

2. Click on the first new Subcontractor on the drop down list. That Subcontractor's details are then displayed.

| Details  | Su    | bcontractors | History         |
|----------|-------|--------------|-----------------|
| Number   |       | Name         |                 |
| S01      |       | John Smith   |                 |
| S02      |       | Fred Bingha  | m               |
| S03      |       | Happy Plum   | bers            |
| S04      |       | Denby Roof   | îng             |
|          |       |              |                 |
|          |       |              |                 |
|          |       |              |                 |
|          |       |              |                 |
|          |       |              |                 |
|          |       |              |                 |
|          |       |              |                 |
|          |       |              |                 |
|          |       |              |                 |
|          |       |              |                 |
|          |       |              |                 |
|          |       |              |                 |
| -        |       |              |                 |
|          |       |              |                 |
|          |       |              |                 |
|          |       |              |                 |
| ~ Verifi | catio | n            |                 |
|          |       | Status:      |                 |
| 1        | Tax 1 | treatment:   |                 |
| Verific  | catio | n number:    |                 |
|          |       | Time:        |                 |
|          |       | Source:      |                 |
| E Fo     | orce  | verification |                 |
|          |       |              | Offline History |

Diagram 2: Subcontractor's details

3. Click on the OFFLINE button at the bottom of the screen. The following screen pops up.

| Offline verific                | ation 📃 🗖 🔀 |  |  |  |  |  |  |
|--------------------------------|-------------|--|--|--|--|--|--|
| Enter verification details for |             |  |  |  |  |  |  |
| John Smith                     |             |  |  |  |  |  |  |
| Tax treatment                  |             |  |  |  |  |  |  |
| <ul> <li>Unmatched</li> </ul>  |             |  |  |  |  |  |  |
| O Gross                        |             |  |  |  |  |  |  |
| O Net                          |             |  |  |  |  |  |  |
|                                |             |  |  |  |  |  |  |
| Verification number            |             |  |  |  |  |  |  |
| ОК                             | Cancel      |  |  |  |  |  |  |

#### Diagram 3: Enter off-line verification details

1. Tick Gross (i.e. no deduction), Net (20% deduction) or Unmatched (30% deduction).

- 2. If you have been given a Verification number when you telephoned the CIS help-line, enter that number now. (Leave this field blank if you checked the Subcontractor against the CIS 333 LIST.)
- 3. Click OK.

#### Move on to next Subcontractor 5.4

Repeat 5.2 and 5.3 above for each Subcontractor until you have entered all your Subcontractors' tax status. If you have no unmatched Subcontractors, move now to Chapter 6.

#### 5.5 **On-line verification**

5.2 and 5.3 above describe the procedure where you either check the CIS 333 LIST or telephone the CIS help line to determine the tax status. When you have activated your Clients' CIS PIN's (or your new FBI (2)'s have been added to your CIS Client List), you can use the CIS module to VERIFY the tax treatment on-line and the program will update your subcontractors' records automatically. The following paragraphs describe that process.

- 1. Click on the CHOOSE CONTRACTOR option and choose a Contractor which has one or more Subcontractors who need Verifying.
- 2. Click on the ONLINE VERIFY option (at the top of the screen).

| Construction Industry Filing       |     |                  |                       |       |     |         |      |  |
|------------------------------------|-----|------------------|-----------------------|-------|-----|---------|------|--|
| File                               | Con | tractor          | Subcontractor         | Print | PDF | Returns | Help |  |
| Choose Online<br>contractor verify |     | Online<br>verify | Pay<br>subcontractors |       |     |         |      |  |
|                                    |     |                  |                       |       |     |         |      |  |
| Details                            | Sul | bcontrac         | tors History          |       |     |         |      |  |

#### Diagram 4: Online verify option

3. The CIS module then scans that Contractor's list of Subcontractors to see which Subcontractors need Verifying. The ONLINE VERIFY option selects all subcontractors

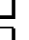

• who have not been verified - i.e. there is nothing in the Verification box, **or** U who have been verified off-line and do not have a Verification number. (This includes those subcontractors who are on your CIS 333 LIST.)

The following screen is then displayed.

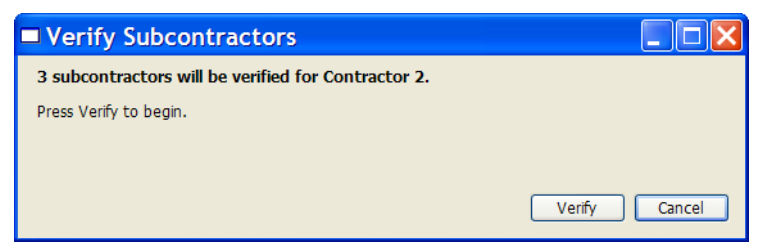

#### Diagram 5: Commence on-line verification

Click on VERIFY. The following *Verifying*... message is displayed while your data is being sent to the Revenue.

| Verify Subcontractors                               |              |
|-----------------------------------------------------|--------------|
| 3 subcontractors will be verified for Contractor 2. |              |
| Press Verify to begin.                              |              |
| Verifying                                           |              |
|                                                     |              |
|                                                     | veniy Cancel |

Diagram 6: Data is being sent to Revenue for verification

When your data has been received by the Gateway, the following screen is displayed.

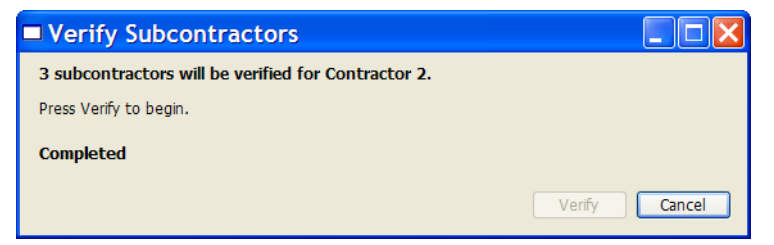

Diagram 7: Data received by the Revenue - no answers yet!

The 'Completed' message indicates that the Gateway has received your data (i.e. it does not mean that there is a result yet). Click on CANCEL and then click on the HISTORY tab. If the Revenue site is very busy, it may be some time before you receive the results of your VERIFY submission.

# 5.6 History tab

The contractor's HISTORY tab is your record of on-line Verifications and Monthly Returns.

| Construction Industry Filing |              |              |          |         |         |         |        |          |    |
|------------------------------|--------------|--------------|----------|---------|---------|---------|--------|----------|----|
| File                         | Contractor   | Subcontracto | or Print | Returns | Help    |         |        |          |    |
| Contr                        | actor Verify | Payments     |          |         |         |         |        |          |    |
|                              |              |              |          |         |         |         | Con    | tractor  | 2  |
| Details                      | Subcontract  | ors History  |          |         |         |         |        |          |    |
| Seq                          | Date/Time    |              | Type     | Deta    | ails    |         |        |          |    |
| [3                           | 09-Apr-2007  | 07:32:15.5P  | 4 Verify | NME     | WEUVD30 | Q5JLTE\ | 6NTYAF | DUUWVEZI | YF |
|                              |              |              |          |         |         |         |        |          |    |
|                              |              |              |          |         |         |         |        |          |    |
|                              |              |              |          |         |         |         |        |          |    |
|                              |              |              |          |         |         |         |        |          |    |

Diagram 8: History tab - no response yet

As you can see, in the above example an on-line Verification has been requested but there are no answers as yet from the Revenue. As long as QUERY SCHEDULED:

| Query: Scheduled |
|------------------|
|                  |
|                  |
|                  |
| Query: Active;   |

or QUERY ACTIVE

is displayed in the bottom right of your MAIN SCREEN, you will eventually receive a response - either SUCCESS or ERROR - and the HISTORY tab will show the results. The CIS module will also update each individual Subcontractor's record.

| Details | Subcontractors History   |         | Contractor 1                     |
|---------|--------------------------|---------|----------------------------------|
| Seq     | Date/Time                | Туре    | Details                          |
| 1       | 09-Apr-2007 07:16:32.6PM | Verify  | V63TFDZYJHGZYRWOGDQ5GTI27BKLDN2X |
| 2       | 09-Apr-2007 07:18:32.6PM | Success | V63TFDZYJHGZYRWOGDQ5GTI27BKLDN2X |

Diagram 9: History - Successful verification

#### Error - failed to authenticate

If this message is displayed, your on-line VERIFY submission has not been processed. The Gateway did not recognise your USER NAME or PASSWORD, or you tried to VERIFY a client who is not yet on your list of Authorised CIS clients on the HMRC website.

You will not be able to proceed with on-line VERIFICATIONS until you sort out your ID. The first step is to double check your entries in your AGENT or CONTRACTOR ID fields (see 2.8 or 2.9 above). If this fails you need to telephone the HMRC on-line help desk for assistance.

#### Success

If the company's HISTORY tab shows Success, you now need to check that the Tax Treatment in the Verification box at the bottom of each individual Subcontractor record has been correctly updated.

#### Why you need to check each Subcontractor

In the contractor's HISTORY tab, you can double click on the message lines to see the Revenue's actual XML messages which are retained in full in case of Revenue queries. However, CIS XML messages are not designed for general use. What this means is that you need to click on the Subcontractors tab, and then click on each new Subcontractor in turn to view the Tax Treatment details in the Verification box at the bottom of the screen.

Diagram 10 below shows a Subcontractor who has been VERIFIED on-line, matched by the Revenue and who will have 20% deducted from his CIS labour payments.

| D G COMP    | Details Subcontractors History |                          |  |  |  |  |
|-------------|--------------------------------|--------------------------|--|--|--|--|
| Number      | Name                           |                          |  |  |  |  |
| S01         | John Smit                      | 1                        |  |  |  |  |
| S02         | Fred Bingh                     | am                       |  |  |  |  |
| S03         | Happy Plur                     | nbers                    |  |  |  |  |
| S04         | Denby Roo                      | ofing                    |  |  |  |  |
|             |                                |                          |  |  |  |  |
|             |                                |                          |  |  |  |  |
|             |                                |                          |  |  |  |  |
|             |                                |                          |  |  |  |  |
|             |                                |                          |  |  |  |  |
|             |                                |                          |  |  |  |  |
|             |                                |                          |  |  |  |  |
|             |                                |                          |  |  |  |  |
|             |                                |                          |  |  |  |  |
|             |                                |                          |  |  |  |  |
|             |                                |                          |  |  |  |  |
|             |                                |                          |  |  |  |  |
|             |                                |                          |  |  |  |  |
|             |                                |                          |  |  |  |  |
|             |                                |                          |  |  |  |  |
|             |                                |                          |  |  |  |  |
| Verificatio | n                              |                          |  |  |  |  |
|             | Status:                        | Matched                  |  |  |  |  |
| Tax         | Tax treatment: Net             |                          |  |  |  |  |
| Verificatio | on number:                     | V5678912345              |  |  |  |  |
|             | Time:                          | 09-Apr-2007 07:18:32.6PM |  |  |  |  |
|             | -                              |                          |  |  |  |  |

Diagram 10: On-line verification complete - 20% deduction

| Details        | Su    | bcontractors | History                  |
|----------------|-------|--------------|--------------------------|
| Number Name    |       |              |                          |
| S01            |       | John Smith   | 1                        |
| S02 Fred Bingh |       |              | am                       |
| S03            |       | Happy Plur   | nbers                    |
| S04            |       | Denby Roo    | fing                     |
|                |       |              |                          |
|                |       |              |                          |
|                |       |              |                          |
|                |       |              |                          |
|                |       |              |                          |
|                |       |              |                          |
|                |       |              |                          |
|                |       |              |                          |
|                |       |              |                          |
|                |       |              |                          |
|                |       |              |                          |
|                |       |              |                          |
|                |       |              |                          |
|                |       |              |                          |
|                |       |              |                          |
|                |       |              |                          |
|                |       | 1            |                          |
| Verifi         | catio | n            |                          |
|                |       | Status:      | Not found                |
| 1              | Tax t | treatment:   | Unmatched                |
| Verifi         | catio | n number:    | V5678912345A             |
| Time:          |       |              | 09-Apr-2007 07:18:32.6PM |
| Source:        |       |              | Online                   |

Diagram 11: On-line verification complete - 30% deduction

Diagram 11 shows a Subcontractor who the Revenue was unable to match against their records and so 30% will be deducted from his CIS payments.

#### Subcontractor history

You can also check a Subcontractor's history by clicking on his History button.

| Verification         |                          |
|----------------------|--------------------------|
| Status:              | Matched                  |
| Tax treatment:       | Net                      |
| Verification number: | V5678912345              |
| Time:                | 27-Apr-2007 12:47:18.6PM |
| Source:              | Online                   |
| Force verification   |                          |
|                      | Offline History          |
|                      | /                        |
|                      |                          |

Diagram 12: Click on Subcontractor History

A list of the Verifications for this subcontractor is then displayed.

| • | 🛛 Verification History |           |           |              |                          |        |  |  |  |
|---|------------------------|-----------|-----------|--------------|--------------------------|--------|--|--|--|
|   | Seq                    | Match     | Тах       | Reference    | Time                     | Source |  |  |  |
|   | 1                      | Not found | Unmatched | V5678912345A | 27-Apr-2007 12:47:18.6PM | Online |  |  |  |
|   |                        |           |           |              |                          |        |  |  |  |

Diagram 13: Unmatched Subcontractor History

There will not normally be more than one or two entries on this screen. The above example (Diagram 13) shows a Subcontractor who was unmatched and so will suffer 30% deduction. Diagram 14 below shows a Subcontractor who has been matched and will suffer 20% 'tax'. Note the extra letter at the end of the Unmatched subcontractor.

| 🗷 Veri |         |     |             |                          |        |
|--------|---------|-----|-------------|--------------------------|--------|
| Seq    | Match   | Tax | Reference   | Time                     | Source |
| 2      | Matched | Net | V5678912345 | 27-Apr-2007 12:47:18.6PM | Online |

Diagram 14: Matched Subcontractor History

#### Emails

You will receive an email from the Revenue when your on-line VERIFY submission has been processed. (Note: You do not get an email if your submission doesn't get past the Authentication stage.) If you are an Agent who has submitted on behalf of more than one client, the emails do not identify the client.

An Error email simply states that your submission failed because '...*it failed HMRC data checks*.' This is not particularly helpful and we will keep you informed of typical errors which cause on-line Verifications to fail.

#### Errors

So far, the only items which we know cause on-line submissions to fail are

- a Trading name of more than 35 characters
- $\Box$  a space instead of a suffix at the end of an NI code (which is an error)
- $\Box$  extra spaces in the name fields.

# 5.7 Overwrite on-line results

If you do not agree with an on-line Subcontractor's tax treatment, you can telephone the CIS help-line and explain your concerns. (For example, you may have previously employed the Subcontractor and you believe the deduction should be 20% instead of 30%.) If they agree with you, you can overwrite the on-line results with a subsequent off-line verification (remember to enter the new off-line verification number).

Do **not** overwrite on-line results without a new Verification number or other authorisation from the Revenue. This would cause complications with subsequent Monthly Returns. If there is not sufficient data on the record in the CIS module to identify the Subcontractor to the Revenue, you need to resolve the problem **before** Month End.

## 5.8 Force verification tick box

If you need to pay a Subcontractor but have not got enough information, you can tick the Force Verification box so that the Revenue will set the Subcontractor's tax treatment as Unmatched; i.e. at a punitive 30% deduction. See Diagram 15 below.

| Details  | Sul   | contractors  | History                  |
|----------|-------|--------------|--------------------------|
| Num      | ber   | Name         |                          |
| S01      |       | John Smith   |                          |
| S02      |       | Fred Bingha  | am                       |
| S03      |       | Happy Plun   | nbers                    |
| 504      |       | Denby Roo    | Ing                      |
|          |       |              |                          |
|          |       |              |                          |
|          |       |              |                          |
|          |       |              |                          |
|          |       |              |                          |
|          |       |              |                          |
|          |       |              |                          |
|          |       |              |                          |
|          |       |              |                          |
| -        |       |              |                          |
|          |       |              |                          |
|          |       |              |                          |
|          |       |              |                          |
|          |       |              |                          |
|          |       |              |                          |
|          |       |              |                          |
| _ Verifi | catio | n            |                          |
|          |       | Status:      | Not found                |
|          | Tax t | reatment:    | Unmatched                |
| Verifi   | catio | n number:    | V5678912345A             |
|          |       | Time:        | 09-Apr-2007 07:18:32.6PM |
|          |       | Source:      | Online                   |
| Fc       | orce  | verification |                          |

Diagram 15: Force on-line verification

Click on the FORCE VERIFICATION tick box at the bottom of the Subcontractor's screen and then click on the VERIFY option at the top of the screen. The CIS module will then VERIFY the Subcontractor's data again as described in 5.5 above. There is nothing different about the actual VERIFY process.

# **Pay subcontractors**

# 6.1 Overview

The PAY SUBCONTRACTORS option processes Subcontractors' payments. You can only run this option when you have set up Contractor and Subcontractor records. When you have finished the run, you can print PAY STATEMENTS, PAYMENTS LIST and MONTHLY SUMMARY from the PRINT menu as required.

# 6.2 Pay Run screen

Choose a Contractor in the usual way and then click on the PAY SUBCONTRACTORS option.

| 🗖 Co           | Construction Industry Filing |                       |       |          |            |      |  |  |  |
|----------------|------------------------------|-----------------------|-------|----------|------------|------|--|--|--|
| File           | Contractor                   | Subcontractor         | Print | PDF      | Returns    | Help |  |  |  |
| Choo<br>contra | se Online<br>ctor verify     | Pay<br>subcontractors |       |          |            |      |  |  |  |
|                |                              | Make                  | payme | nts to s | ubcontract | ors  |  |  |  |
| Details        | Subcontra                    | ctors History         |       |          |            |      |  |  |  |

#### Diagram 1: Pay subcontractors option

The PAY RUN selection screen is then displayed.

| Payments to subcontract                                                                           | tors                                             |                 |
|---------------------------------------------------------------------------------------------------|--------------------------------------------------|-----------------|
| Run details<br>Payment date 27 Apr 2007                                                           | <b>•</b>                                         |                 |
| Subcontractors to include     All     Those not paid:      This tax month     This week     Today | All in order     All in order     Pick from list | Begin<br>Cancel |

Diagram 2: Pay run selection screen

#### Date

The screen prompts today's date. If you want a different Payment date, select a date from the drop down calendar.

| Payments                | to   | sub   | con     | itra    | cto     | ors     |        |         |
|-------------------------|------|-------|---------|---------|---------|---------|--------|---------|
| Run details             |      |       |         |         |         |         |        |         |
| Payment date            | 10 A | pr 20 | 07      |         |         |         | *      | x       |
| Subcontractor           | <    |       | Ар      | ril 20  | 07      |         | >      |         |
| <ul> <li>All</li> </ul> | Mon  | Tue   | Wed     | Thu     | Fri     | Sat     | Sun    | rder    |
| Those not paid          | 26   | 3     | 28<br>4 | 29<br>5 | 30<br>6 | 31<br>7 | 1<br>8 | om list |
|                         | 9    | 10    | 11      | 12      | 13      | 14      | 15     |         |
|                         | 16   | 17    | 18      | 19      | 20      | 21      | 22     |         |
|                         | 23   | 24    | 25      | 26      | 27      | 28      | 29     |         |
|                         | 30   | 1     | 2       | 3       | 4       | 5       | 6      |         |
|                         |      | Tod   | lay: 1  | 0/04    | 1/20    | 07      |        |         |

Diagram 3: Drop down calendar

It is essential that you enter the actual payment date rather than a processing date, week end date, or earnings period.

#### Wrong date

You need to take care entering this date. If, for example, you enter 7th May instead of 5th May, the payments will be included in the wrong tax month (i.e. May instead of April) and filed with the wrong RETURN. You cannot go back later and simply change the date.

If you had not yet filed your RETURN you would have to DELETE the 7th May payment and RUN another payment for 5th May. If you had already filed your April RETURN, you cannot get back into 5th May to enter a payment. You would then have to follow the Revenue's procedures re 'Errors and Amendments' which are not straightforward.

#### Tax interval

The tax week/month is not displayed.

#### Subcontractors to include

- 1. If you choose ALL, this does not commit you to processing a Payment for all your Subcontractors since you can still select individuals by choosing 'Pick from list' in the next box.
- Those not paid there are three options. This choice is useful if you want to run your Subcontractors in the same way as a PAYE payroll; i.e. have weekly paid Subcontractors and monthly paid Subcontractors displayed in turn for you to process their payment.

#### Run order

Choose either:

□ 'All in order' (which is the same as 'Run full payroll' in SUPERPAY)

or

□ 'Pick from list' (which is the same as 'Run individuals' in SUPERPAY).

#### Begin

Click on BEGIN to either have each Subcontractor's record displayed in order or for a list of all your Subcontractors (within the range selected) to be displayed.

#### **Choose Subcontractor (Pick from list)**

| Choose | next subcontractor to 🔲 🗖 🔀 |
|--------|-----------------------------|
|        |                             |
| Number | Name                        |
| S01    | John Smith                  |
| S02    | Fred Bingham                |
| S03    | Happy Plumbers              |
| S04    | Denby Roofing               |
|        |                             |
|        |                             |
|        |                             |
|        |                             |
|        |                             |
|        |                             |
|        |                             |
|        |                             |
|        |                             |
|        |                             |
|        |                             |
|        |                             |
|        |                             |
|        |                             |
|        |                             |
|        |                             |
|        |                             |
|        |                             |
|        |                             |
|        |                             |
|        |                             |
|        |                             |
|        | OK Stop run                 |

#### Diagram 4: Pick from subcontractor list

Click on the first Subcontractor you want to process - this does not have to be the first on the list. Then click OK.

#### Pay run screen

The Subcontractor's details are then displayed at the bottom of the Payment screen.

| Payments                                                                       | to subcontrac                                      | tors                                        |                               |
|--------------------------------------------------------------------------------|----------------------------------------------------|---------------------------------------------|-------------------------------|
| _ Run details                                                                  |                                                    |                                             |                               |
| Payment date                                                                   | 10 Apr 2007                                        | ✓ 2007/2008                                 | Month 1                       |
| Subcontractors<br>All<br>Those not paid                                        | to include<br>This tax month<br>This week<br>Today | Run order<br>All in order<br>Pick from list | Begin<br>Cancel               |
| Payment details                                                                |                                                    |                                             |                               |
| John Smith<br>Tax treatment:                                                   | Net                                                | 10/0                                        | 4/2007                        |
| Dayment details<br>John Smith<br>Tax treatment:<br>Payment<br>Materials        | Net                                                | <b>10/0</b><br>Tax                          | <b>4/2007</b><br>0.00         |
| Payment details<br>John Smith<br>Tax treatment:<br>Payment<br>Materials<br>VAT | Net                                                | <b>10/0</b><br>Tax                          | <b>4/2007</b><br>0.00         |
| John Smith<br>Tax treatment:<br>Payment<br>Materials<br>VAT<br>Taxable pay     | Net                                                | 10/0<br>Tax<br>Net pay                      | <b>4/2007</b><br>0.00<br>0.00 |

Diagram 5: Payment screen - before entries

As you can see, the CIS Payment screen is much simpler than the Payroll Run screen in SUPERPAY. Enter the labour, materials and VAT. If there is no materials or VAT amount, leave these fields blank (i.e. you do not have to enter zero).

| John Smith     |        |            | 10/04/20 | 007  |
|----------------|--------|------------|----------|------|
| Tax treatment: | Net    |            |          |      |
| Payment        | 2000   | Т          | ах       | 0.00 |
| Materials      | 100.00 |            |          |      |
| VAT            | 17.50  |            |          |      |
| Taxable pay    | C      | ).00 Net p | ау       | 0.00 |

Diagram 6: Payment screen with entries

Then click on CALCULATE for the CIS module to calculate the appropriate CIS deduction (if any) and Net payment.

#### **Rounding before deduction**

The CIS deduction is calculated on whole pounds; i.e. you ignore pence in the labour charge. E.g. 20% CIS deduction on a payment of £1050.99 is £210.00, **not** £210.20.

| Payment details |         |          |           |
|-----------------|---------|----------|-----------|
| John Smith      |         | 2        | 7/04/2007 |
| Tax treatment:  | Net     |          |           |
| Labour          | 2000    | Tax      | -400.00   |
| Materials       | 100     |          |           |
| VAT             | 17.50   |          |           |
| Taxable pay     | 2000.00 | Net pay  | 1717.50   |
|                 |         |          |           |
|                 | Calcula | te Store | Cancel    |

Diagram 7: Completed payment screen

Click on STORE and move on to the next subcontractor.

## 6.3 End run - pick from list option

If you want to stop the run at any time, click on STOP RUN on the list of Subcontractors and the CIS module will re-display the MAIN SCREEN. Otherwise, continue until the end.

## 6.4 End run - all in order option

If you want to stop the run at any time, click on STOP at the bottom of a Subcontractor's Pay Run screen and the CIS module will re-display the MAIN SCREEN. Otherwise, continue until the end of the run when the MAIN SCREEN will be re-displayed.

# 6.5 View payments for each subcontractor

Click on the CHOOSE CONTRACTOR option.

| Const                | ructi            | on Industry           | Filin | g   |         |      |
|----------------------|------------------|-----------------------|-------|-----|---------|------|
| File Cor             | ntractor         | Subcontractor         | Print | PDF | Returns | Help |
| Choose<br>contractor | Online<br>verify | Pay<br>subcontractors |       |     |         |      |
| Change               | contracto        | ors or create a ne    | w one |     |         |      |
| Details Su           | bcontrac         | tors History          |       |     |         |      |

Diagram 8: Choose Contractor option

Click on a contractor from your list of CONTRACTORS.

|   | Select | t a contractor |  |
|---|--------|----------------|--|
| Γ | Number | Name           |  |
|   | 1      | Contractor 1   |  |
|   | 2      | Contractor 2   |  |
|   | 3      | Contractor 3   |  |
|   | 4      | Contractor 4   |  |
|   | 5      | Contractor 5   |  |

Diagram 9: List of Contractors

Click OK. Then click on the SUBCONTRACTORS tab and choose a Subcontractor from the list. Then click on the PAYMENTS tab.

| Constructio         | n Industry Fili     | ng        |                    |             |           |        |           |         |
|---------------------|---------------------|-----------|--------------------|-------------|-----------|--------|-----------|---------|
| File Contractor     | Subcontractor Print | Returns H | elp                |             |           |        |           |         |
| Contractor Verify   | Payments            |           |                    |             |           |        |           |         |
|                     |                     |           | C                  | ontractor 1 |           |        |           |         |
| tails Subcontracto  | rs History          |           |                    |             |           |        |           |         |
| Number Name         |                     | I D       | John Smith         |             |           |        |           |         |
| 002 Dave Mor        | ris                 | Ic        | dentification Paym | ents        |           |        |           |         |
| 01 John Smi         | th                  |           | Rank dataik        |             |           |        |           |         |
| 502 Fred Bing       | ham                 |           | Dalik Getalb       |             |           |        |           |         |
| 03 Happy Pil        | Inders              |           | Pay method         | Cash 💙      |           |        |           |         |
| or beney to         | loting              |           | Sort code          |             |           |        |           |         |
|                     |                     |           | Joir couc          |             |           |        |           |         |
|                     |                     |           | Account number     |             |           |        |           |         |
|                     |                     |           | Account name       |             |           |        |           |         |
|                     |                     |           |                    |             |           |        |           |         |
|                     |                     |           | Roll number        |             |           |        |           |         |
|                     |                     |           | Reference          |             |           |        |           |         |
|                     |                     |           | tererence          |             |           |        |           |         |
|                     |                     |           |                    |             |           |        |           |         |
|                     |                     |           | Payments           |             |           |        |           |         |
|                     |                     |           | Date               | Payment     | Materials | VAT    | Deduction | Net     |
|                     |                     |           | 27/04/2007         | 2567.89     | 562.32    | 547.79 | -513.40   | 3164.60 |
|                     |                     |           | 20/04/2007         | 550.99      | 0.00      | 0.00   | -110.00   | 440.99  |
|                     |                     |           | 20/04/2007         | 1500.00     | 0.00      | 0.00   | -300.00   | 1200.00 |
| lorification        |                     |           | 10/04/2007         | 2000.00     | 100.00    | 17.50  | -400.00   | 1/1/.50 |
| Statue              | Matched             |           |                    |             |           |        |           |         |
| Jacus               | i luccined          |           |                    |             |           |        |           |         |
| Tax treatment:      | Net                 |           |                    |             |           |        |           |         |
| erification number: | V5678912345         |           |                    |             |           |        |           |         |
| Time:               | 09-Apr-2007 07:18:  | 32.6PM    | -                  | 6618.88     | 662 32    | 565 20 | -1323 40  | 6523.00 |
|                     |                     |           |                    | 0010.00     | 002.52    | 555.25 | 1525.40   | 0020.09 |

Diagram 10: Payments tab (payments to date)

The payments for that Subcontractor are displayed. If there are lots of payments, you can scroll up and down the list. You can click on each Subcontractor in turn to view all the payments to date.

# 6.6 Delete a payment

If you realise that you made a mistake in the RUN, you can DELETE a payment as follows. Click on the Subcontractor with the incorrect payment, and then click on the PAYMENTS tab.

| John Smith                                                                                            |                                           |                                     |                               |                                            |                                     |
|----------------------------------------------------------------------------------------------------|-------------------------------------------|-------------------------------------|-------------------------------|--------------------------------------------|-------------------------------------|
| entification Pays                                                                                     | nents                                     |                                     |                               |                                            |                                     |
| Bank details<br>Pay method<br>Sort code<br>Account number<br>Account name<br>Roll number<br>Reference | Cash                                      |                                     |                               |                                            |                                     |
| Payments                                                                                              |                                           |                                     |                               |                                            |                                     |
| Date                                                                                                  | Payment                                   | Materials                           | VAT                           | Deduction                                  | Net                                 |
| Date 27/04/2007                                                                                       | Payment<br>2567,89                        | Materials<br>562.32                 | VAT<br>547.79                 | Deduction<br>-513.40                       | Net<br>3164.60                      |
| Date 27/04/2007 20/04/2007                                                                            | Payment<br>2567.89                        | Materials<br>562.32<br>0.00         | VAT<br>547.79<br>0.00         | Deduction<br>-513.40<br>-110.00            | Net<br>3164.60<br>440.99            |
| Date 27/04/2007 20/04/2007 20/04/2007                                                                 | Payment<br>2567.89<br>550.00<br>15 Delete | Materials<br>562.32<br>0.00<br>0.00 | VAT<br>547.79<br>0.00<br>0.00 | Deduction<br>-513.40<br>-110.00<br>-300.00 | Net<br>3164.60<br>440.99<br>1200.00 |

Diagram 11: Delete an incorrect payment

Then right click on the incorrect payment to bring up the DELETE option. Click on DELETE and the payment is removed from the list.

Note: You can **not** delete a payment if it has been included in a 'live' Month End Return. Instead you would have to follow the Revenue's procedures for Errors and Amendments which are not straightforward.

# 6.7 Print Pay Statements and reports

You can now move onto the PRINT or PDF menus at the top of the screen to obtain a hardcopy of the Run you have just processed.

# 6.8 BACS payments

If you paid your subcontractors by BACS through SUPERPAY, you can continue to do so by entering the Net amounts calculated by the CIS module as after tax items on a Subcontractor's Payroll Run screen in SUPERPAY. You do not need to print payslips in SUPERPAY, but you need to run their payment through Payroll Run for the BACS payments option to pick up their payment.

# **Print & PDF menus**

# 7.1 Overview

You can:

- **PRINT** pay statements and reports
- produce PDF format pay statements
- □ PREVIEW the printouts or PDF's before printing.

You do not require any special stationery since all the options print on plain A4 paper.

#### **Print preview**

PRINT PREVIEW allows you to view statements and reports before you print them. Click on the option to turn it on. If a tick is already displayed, you can click on it to turn the option off.

When the option is turned on, everything is displayed on the PRINT PREVIEW screen(s) before printing. When you are familiar with all the CIS module print options, you may not need this option. However, it is very useful at the beginning when you're not quite sure what each of the PRINT options does.

It also allows Agents to view PDF Pay Statements before emailing them to clients.

#### **PDF Pay Statements**

Instead of printing Pay Statements directly onto plain paper from the PRINT menu you can instead choose PDF format Statement(s) from the PDF menu. Click on PDF (at the top of the screen) to drop down the menu. At the moment there is only one option - PAY STATE-MENTS - on this menu. More options will be added later.

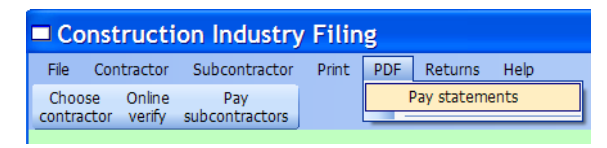

#### Diagram 1: PDF drop down menu

Click on PAY STATEMENTS. The selection screen is identical to the PRINT menu - see Diagram 3 below. Complete the screen and click OK. Your PC then asks you where you want to Save this file.

| Save As                |               |             |             |   |     |       | ? 🗙    |
|------------------------|---------------|-------------|-------------|---|-----|-------|--------|
| Save in:               | 😂 Shared      |             |             | * | G 🦻 | • 🖽 👏 |        |
| My Recent<br>Documents |               |             |             |   |     |       |        |
| Desktop                |               |             |             |   |     |       |        |
| My Documents           |               |             |             |   |     |       |        |
| My Computer            |               |             |             |   |     |       |        |
| <b></b>                | File name:    |             |             |   |     | ~     | Save   |
| My Network             | Save as type: | PDF documen | its (*.pdf) |   |     | *     | Cancel |

Diagram 2: Save PDF Pay Statement

Enter the folder name where you want to save the PDF file. Agents can then attach the PDF Pay Statement(s) to an email to a client to view and print on plain A4 paper if required.

# 7.2 Print menu

Click on the PRINT menu and a drop down menu is displayed for you to select an option.

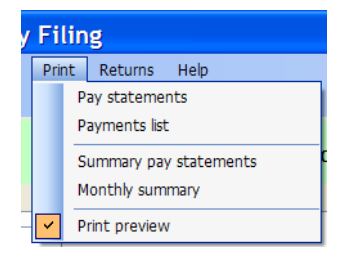

Diagram 3: Print menu

# 7.3 Pay statements

| Construction Industry Filing   |                                   |  |  |  |  |
|--------------------------------|-----------------------------------|--|--|--|--|
| File Contractor Subcontractor  | Print Returns Help                |  |  |  |  |
| Contractor Verify Pay run      | Pay statements                    |  |  |  |  |
|                                | Payments list                     |  |  |  |  |
|                                | Summary pay statements            |  |  |  |  |
| Details Subcontractors History | Monthly summary                   |  |  |  |  |
| Company number 1               | <ul> <li>Print preview</li> </ul> |  |  |  |  |

Diagram 4: Pay Statements option

The statutory requirement is to give each Subcontractor a statement **at least** once a month but the CIS module can print a PAY STATEMENT for each payment. You can also print SUM-MARY PAY STATEMENTS - see 7.4 below.

| 📽 Print Pay Statements 📃 🗖 🔀                                                                          |
|----------------------------------------------------------------------------------------------------|
| Choose a pay period         Tax month         Tax year end         Week beginning:         This date: |
| Choose subcontractors                                                                                 |
| These numbers to                                                                                      |
| OK Cancel                                                                                             |

Diagram 5: Select pay statements to print

#### Choose a pay period

Choose which PAY STATEMENTS you want printed from the options displayed. If you tick THIS DATE, you can drop down a calendar to choose a different date from the one displayed.

#### **Choose subcontractors**

Tick ALL or enter a range. For an individual, enter the same number in both boxes.

#### Start printing

Click OK. The PAY STATEMENTS are then printed on plain paper.

# 7.4 Payments list

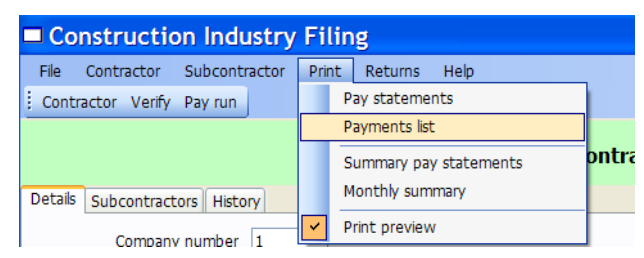

Diagram 6: Payments list option

When you have printed all your PAY STATEMENTS for this run, print your PAYMENTS LIST. (This report is equivalent to the Wages Book in SUPERPAY.) Select which Payments you want included in the same way as you selected PAY STATEMENTS – see Diagram 5 above.

# 7.5 Summary pay statements

| Construction Industry Filing   |                        |  |  |  |  |
|--------------------------------|------------------------|--|--|--|--|
| File Contractor Subcontractor  | Print Returns Help     |  |  |  |  |
| Contractor Verify Pay run      | Pay statements         |  |  |  |  |
|                                | Payments list          |  |  |  |  |
|                                | Summary pay statements |  |  |  |  |
| Details Subcontractors History | Monthly summary        |  |  |  |  |
| Company number 1               | Print preview          |  |  |  |  |

Diagram 7: Summary pay statements option

Choose SUMMARY PAY STATEMENTS.

| Print summary p                                      | ay statements 🗖 🗖 🔀            |  |  |  |  |
|------------------------------------------------------|--------------------------------|--|--|--|--|
| Choose a month range<br>From tax month 1             | Tax year 2008<br>Tax year 2008 |  |  |  |  |
| Choose subcontractors<br>⊙ All<br>○ These numbers to |                                |  |  |  |  |
| OK Cancel                                            |                                |  |  |  |  |

Diagram 8: Select summary statements to print

Select the dates and Subcontractors you want printed in the usual way. These Statements are particularly useful for audit purposes in that they can be agreed to the Monthly Summary report which shows the financial information sent to the Revenue in the Monthly Returns.

## 7.6 Monthly summary

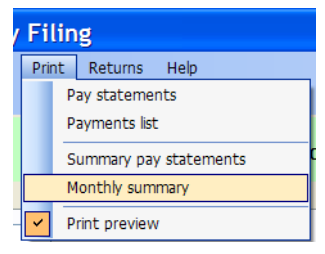

Diagram 9: Monthly Summary option

Choose MONTHLY SUMMARY. The following screen is then displayed.

| Print Mont       |    | X        |        |  |
|------------------|----|----------|--------|--|
| - Chaosa a manth |    |          |        |  |
| From tax month   | 1  | Tax year | 2008   |  |
| To tax month     | 12 | Tax year | 2008   |  |
|                  |    |          |        |  |
|                  |    | ОК       | Cancel |  |
|                  |    |          |        |  |

Diagram 10: Monthly Summary print options

Enter Month 1 to Month 1 for April 2007, and click OK. This report lists the total paid to each Subcontractor for each of the months selected and shows if a MONTHLY RETURN has been submitted on-line.

The CIS MONTHLY SUMMARY can be for one month only or for a range of months. Manually add the 'tax' deducted from your NET and UNMATCHED Subcontractors to the PAYE tax shown on SUPERPAY'S MONTHLY SUMMARY, and pay the combined tax over to the Revenue in the usual way.

#### Pence and Total for month

The MONTHLY SUMMARY printout shows the actual amounts paid. This includes any pence in the labour element paid to your Subcontractors.

In accordance with Inland Revenue specifications, the MONTHLY RETURN is in round pounds only. If you have a lot of Subcontractors, the total on the MONTHLY SUMMARY print-

out may differ by several pounds from the Total at the bottom of your MONTHLY RETURN screen (see Chapter 8). This does not represent an error. It simply reflects the difference between what was paid out (which can include pence) and the amounts the Revenue wants to see on your RETURN.

#### Example

You have 10 subcontractors who were all paid x pounds and 50p during the month. The total on the MONTHLY SUMMARY printout will be £5 (i.e.  $10 \times 50p$ ) **more** than the total on the MONTHLY RETURN screen.

# Month end returns

# 8.1 Overview

Under 'new' CIS rules, each Contractor has to submit a MONTHLY RETURN to the Inland Revenue. This RETURN can be sent on paper or on-line. SUPERPAY'S CIS module submits the RETURN on-line.

#### **Financial information**

Each RETURN shows Subcontractors' payments and deductions during the previous tax month. There is no need to show individual payments; instead the RETURN shows the total labour and materials payments (in round pounds) and total tax deducted for the month for each Subcontractor. Print the MONTHLY SUMMARY from the PRINT menu before submitting your RETURN so that you can see what financial information you are about to send to the Revenue.

#### Declarations

Each Contractor (or his Agent) has to tick two declarations relating to the employment status and tax treatment of all the Subcontractors on the RETURN. The text on these declarations does not change from month to month and it is beyond the scope of this CIS module to evaluate the status and tax treatment of Subcontractors.

If you want to know more about these Declarations, visit the HMRC website or refer to the 'new' CIS publications.

#### Timing of return

It is important that RETURNs are sent on time. The first 'new' CIS RETURN needs to be received **and accepted** by the Revenue on or before 19th May 2007. Subsequent RETURNS need to be submitted and accepted by 19th of each month. Any late RETURNS could count against you (or your clients if you are an Agent) if you want to have or keep the right to be paid Gross.

#### **Nil Returns**

You need to notify the Revenue if you have made no Subcontractor payments during the previous tax month. (You can do this by telephone or on-line.)

#### **Fines and Penalties**

The Inland Revenue has stated that it will not charge CIS penalties if you have genuine difficulties in complying with the 'new' system until October 2007. After that, you need to file on time or you will incur automatic penalties and may incur fines.

# 8.2 Finalise data before sending return

By this stage you will have entered all the month's Subcontractor payments on the CIS module and have printed PAY STATEMENTS for your Subcontractors. If you haven't already printed it, print your MONTHLY SUMMARY now as described in Chapter 7. The totals on this report (minus the pence on the labour and materials totals) will be sent to the Revenue.

# 8.3 Choose which month to send

Click on the SEND MONTHLY RETURN option.

|   | Construction Industry Filing |                          |                       |       |     |         |                  |
|---|------------------------------|--------------------------|-----------------------|-------|-----|---------|------------------|
| I | File                         | Contractor               | Subcontractor         | Print | PDF | Returns | Help             |
|   | Choo<br>contra               | se Online<br>ctor verify | Pay<br>subcontractors |       |     | Send    | I monthly return |

Diagram 1: Returns menu

Now tell the CIS module what Return you want to send; i.e. enter the date.

| Send monthly return for Control            |               |  |
|--------------------------------------------|---------------|--|
| Send a return for the tax month ending 5th | May 2007 Vext |  |

Diagram 2: Date prompted

Until the 19th of the month, the screen prompts last month's RETURN. After the 19th, the screen prompts this month's RETURN. If you want to send a RETURN for a different month, select a different date from the drop down month and year lists in the usual way.

| Send monthly return for Contractor 1       |          |   |      |            |      |
|--------------------------------------------|----------|---|------|------------|------|
| Send a return for the tax month ending 5th | Мау      | * | 2007 | <b>v</b> ( | Next |
|                                            | May      | ^ |      |            |      |
|                                            | July     |   |      |            |      |
|                                            | August   |   |      |            |      |
|                                            | October  | Ξ |      |            |      |
|                                            | November |   |      |            |      |

Diagram 3: Change date (if required)

Now click on NEXT. The Declarations and Totals screen is then displayed.

# 8.4 Declarations and totals screen

| Send monthly return for Contractor 1                                                                                                    |  |  |  |
|----------------------------------------------------------------------------------------------------|--|--|--|
| Send a return for the tax month ending 5th May 2007 V Next                                                                                                    |  |  |  |
| Can you confirm that the employment status of each individual detailed on this return has been<br>considered and that the contract under which returned payments are made are not contracts<br>of employment?                                                                      |  |  |  |
| Can you confirm that every subcontractor included on this return has either been verified with<br>HM Revenue & Customs subsequent to the awarding of a contract or been included in<br>my/our/the company's monthly (or annual) return in the current tax year or the previous two |  |  |  |
| Can you confirm that the information given on this return is correct and complete to the best of<br>your knowledge and belief?                                                                                                    |  |  |  |
| I do not anticipate paying any subcontractors in the next six months                                                                                                    |  |  |  |
| Payments     3550.00     Materials     100.00     Tax     -735.00       2 subcontractors paid                                                                                                    |  |  |  |
| Send Cancel                                                                                                    |  |  |  |

Diagram 4: Declarations and totals

#### Declarations

The Declarations are the same each month. However, you still need to read the text and tick the boxes to show that you confirm the Declarations.

( If you are filing on behalf of a client, a future version of the module will allow you to print this screen so that you can ask your client to sign next to the tick boxes before you file their RETURN.)

#### **Financial totals**

At the bottom of the screen are three totals which you need to check against the MONTHLY SUMMARY which you printed earlier - see 8.2 above.

| Totals for Month 1<br>Payments 3550.00<br>2 subcontractors paid | Materials 100.00 | Tax -735.00 |
|-----------------------------------------------------------------|------------------|-------------|
|                                                                 |                  | Send Cancel |

Diagram 5: Summary totals on Monthly Return

Remember the Payments and Materials totals on the RETURN are always in round pounds and so may differ slightly from your MONTHLY SUMMARY report.

#### **Click on SEND**

When you have confirmed the Declarations and Totals, click on SEND.

# 8.5 Sending data

| Totals for Month 1<br>Payments 3550.00<br>2 subcontractors paid | Materials 100.00 | <b>Tax</b> -735.00 |
|-----------------------------------------------------------------|------------------|--------------------|
| Sending                                                         |                  | Send Cancel        |

Diagram 6: Send in progress

While your RETURN is being sent to the Revenue, the text SENDING is displayed at the bottom of the screen.

| Totals for Month 1<br>Payments 3550.00<br>2 subcontractors paid | Materials 100.00 | <b>Tax</b> -735.00 |
|-----------------------------------------------------------------|------------------|--------------------|
| Completed                                                       |                  | Send Close         |

Diagram 7: Submission complete

When the submission is complete, click on CLOSE and go to the HISTORY tab for that Contractor.

# 8.6 Submission complete

| Construction Industry Filing |                        |                       |        |      |          |         |                   |
|------------------------------|------------------------|-----------------------|--------|------|----------|---------|-------------------|
| File                         | Contractor             | Subcontractor         | Print  | PDF  | Returns  | Help    |                   |
| Choos<br>contrac             | e Online<br>tor verify | Pay<br>subcontractors |        |      |          |         |                   |
| Contractor 1                 |                        |                       |        |      |          |         |                   |
| Details                      | Subcontract            | tors History          |        |      |          |         |                   |
| Seq                          | Date/Time              |                       | Type   |      | Details  |         |                   |
| 1                            | 27-Apr-200             | 7 12:46:29.3PM        | Verify | Z    | THJZSU7Y | KW6RTEI | K4ALHZIJWIN5M2K2U |
| 2                            | 27-Apr-200             | 7 12:47:18.6PM        | Succes | is Z | THJZSU7Y | KW6RTEI | K4ALHZIJWIN5M2K2U |
| 5                            | 09-May-200             | 7 12:40:06.4PM        | Return | 6    | SEONU47S | ZBTA3Q  | S3Z3GETMTIDZE4GQR |

Diagram 8: History tab - no results yet

Click on the HISTORY tab to find out what has happened to your submission. At this stage on Diagram 8 there is only one line - RETURN - and thus no reply from the Revenue. The following screen shows the HISTORY of a Contractor with three completed RETURN submissions.

| Details | Subcontractors History   |         |                                             |
|---------|--------------------------|---------|---------------------------------------------|
|         |                          |         |                                             |
| Seq     | Date/Time                | Туре    | Details                                     |
| 1       | 27-Apr-2007 12:46:29.3PM | Verify  | ZTHJZSU7YKW6RTEK4ALHZIJWIN5M2K2U            |
| 2       | 27-Apr-2007 12:47:18.6PM | Success | ZTHJZSU7YKW6RTEK4ALHZIJWIN5M2K2U            |
| 5       | 09-May-2007 12:40:06.4PM | Return  | 6SEONU47SZBTA3QS3Z3GETMTIDZE4GQR            |
| 6       | 09-May-2007 12:40:09.3PM | Error   | 1040: The submitted document contains an ir |
| 7       | 09-May-2007 01:10:30.9PM | Return  | 6SEONU47SZBTA3QS3Z3GETMTIDZE4GQR            |
| 8       | 09-May-2007 01:11:01.8PM | Error   | Multiple errors                             |
| 9       | 09-May-2007 01:13:52.9PM | Return  | REYK7CWTN2LJILQU2ZD7WVW2T4KC3QWJ            |
| 10      | 09-May-2007 01:14:54.0PM | Success | REYK7CWTN2LJILQU2ZD7WVW2T4KC3QWJ            |
|         |                          |         |                                             |

Diagram 9: History - completed submissions

For this Contractor, the first two submissions had errors; the third submission was accepted by the Revenue - SUCCESS.

(Diagram 9 above is not typical of 'live' data where you would not normally have three attempts before your RETURN submission was successful. The two 'incorrect' RETURNS are included in this HISTORY diagram simply to show you how successful and unsuccessful submissions are displayed on the HISTORY screen.

## 8.7 Nil returns

| Send monthly return for Contractor 1                                                                                                    |  |  |  |  |
|----------------------------------------------------------------------------------------------------|--|--|--|--|
| Send a return for the tax month ending 5th June 💙 2007 💙 Begin                                                                                                    |  |  |  |  |
| You are about to make a nil return. Only do this if you are not paying any subcontractors during month 2.                                                                                                    |  |  |  |  |
| Can you confirm that you no payments have been made to any subcontractors in the<br>construction industry in this period?'                                                                                                    |  |  |  |  |
| Can you confirm that the information given on this return is correct and complete to the best of<br>your knowledge and belief?                                                                                                    |  |  |  |  |
| I do not anticipate paying any subcontractors in the next six months                                                                                                    |  |  |  |  |
| Totals for Month 2           Payments         0.00         Materials         0.00         Tax         0.00           No subcontractors paid         Image: Contractors paid         Image: Contractors paid         Image: |  |  |  |  |
| Send Cancel                                                                                                    |  |  |  |  |

Diagram 10: Nil return

If you are registered for CIS, you have to submit a RETURN each month - even when you have made no payments to Subcontractors. The only exception to this is when you give advance notice to the Revenue (see above - Declaration 3) that you will not be paying Subcontractors for the next 6 months.